# FarmChat Manager (WEB管理システム) 管理者向け操作説明書

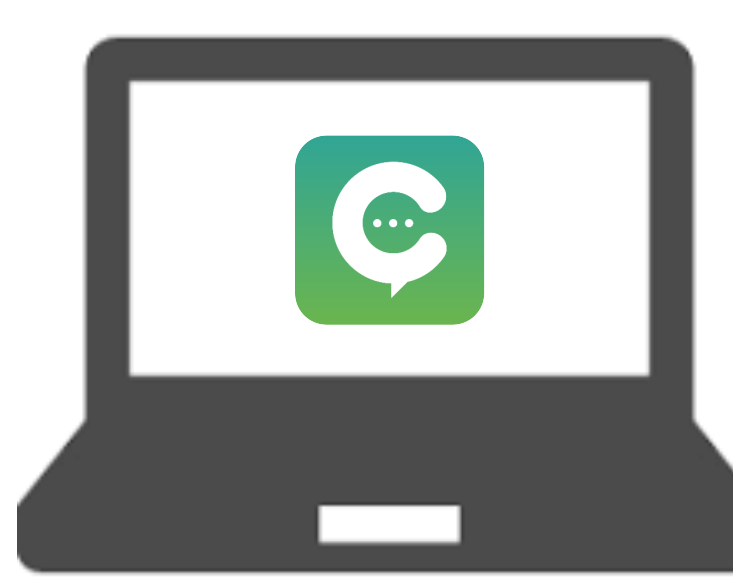

【WEBブラウザアドレス】 https://mng.farm-chat.com/

### 2023年10月ver.

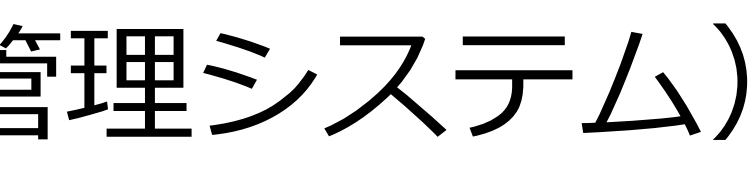

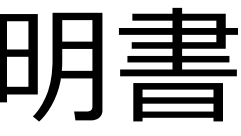

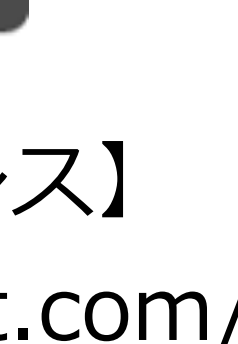

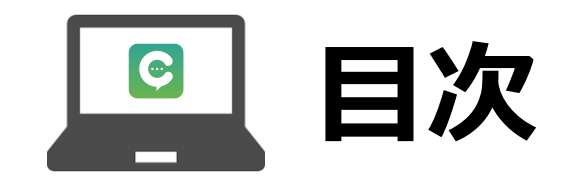

| 1                          | .Far                                                                                  | mC                                                                                                    | Ch               | at           | の                          | グ    | ル | <b>)</b>    | プ              | の                   | 構           | 造 | •           | •           | •           | •           |
|----------------------------|---------------------------------------------------------------------------------------|----------------------------------------------------------------------------------------------------|------------------|--------------|----------------------------|------|---|-------------|----------------|---------------------|-------------|---|-------------|-------------|-------------|-------------|
| 2                          | .ユ-                                                                                   | ーザ                                                                                                    | 7                | 権            | 限                          | の    | 解 | 説           | ٠              | ٠                   | •           | • | •           | ٠           | ٠           | ٠           |
| 3                          | .各種                                                                                   | 重機                                                                                                    | 能                | 既            | 要                          | •    | • | •           | •              | •                   | •           | • | •           | •           | •           | •           |
| 4                          | .ログ                                                                                   | ブイ                                                                                                    | ン                | •            | •                          | •    | ٠ | •           | ٠              | ٠                   | •           | • | •           | ٠           | ٠           | ٠           |
| 5                          | .ダッ                                                                                   | リシ                                                                                                    | 1                | ボ            |                            | ド    | ٠ | ٠           | ٠              | ٠                   | •           | • | •           | ٠           | ٠           | ٠           |
| 6                          | ノブリ                                                                                   |                                                                                                    | <b></b> °        | <b>M</b>     |                            | cť   |   | 出           | <b>际全</b>      | £                   | 三日          | • | •           | •           | •           | •           |
| U                          |                                                                                       | v—.                                                                                                    |                  | J.           | TF                         | PX   | • | ΗJ          | PJV            |                     | <b>UH</b>   |   |             |             |             |             |
| 7                          | .フ/                                                                                   | レ <u>ー</u><br>-ザ                                                                                                    |                  | を            | TFA<br>グ                   | ル    |   | rin<br>プ    |                | 招                   | 待           | • | 削           | 除           | 手           | 順           |
| 7<br>8                     | .フ/<br>.ユ-<br>.契約                                                                     | レー<br>ーザ<br>り管                                                                                                    | ノ<br>ー<br>理      | う.<br>を<br>・ | TF<br>グ                    | ル    | • | プ・          | )、<br>(こ)      | ,<br>招 <sup>:</sup> | 待・          | • | 削<br>•      | 除<br>·      | 手           | 順<br>•      |
| 0<br>7<br>8<br>9           | .フ/<br>.ユー<br>.契約<br>.グリ                                                              | レー<br>ーザ<br>り管<br>レー                                                                                                    | ノ<br>ー<br>理<br>プ | のを・          | r<br>F<br>グ<br>・<br>理      | ル・   | • | プ・          | ルス<br>(こ)      | 」<br>招<br>・         | 待<br>•      | • | 削<br>•      | 除<br>•      | 手<br>•      | 順<br>•      |
| 0<br>7<br>8<br>9<br>1      | .ファ<br>.ユー<br>.契約<br>.グ川<br>0.ヲ                                                       | レザ智に                                                                                                    | ノ理プッ             | のを・管ド        | r<br>F<br>グ<br>・<br>理<br>管 | ル・理  | • | で<br>う<br>・ | ・<br>・         | 」<br>招<br>・<br>・    | 待<br>•      | • | 削<br>•      | 除<br>·      | 手<br>•<br>• | 順<br>•<br>• |
| 0<br>7<br>8<br>9<br>1<br>1 | ン<br>ノー<br>シー<br>シー<br>シー<br>シー<br>シー<br>シー<br>シー<br>シー<br>シー<br>シー<br>シー<br>シー<br>シー | レ<br>ザ<br>行<br>い<br>で<br>い<br>で<br>い<br>で<br>い<br>で<br>い<br>で<br>い<br>で<br>い<br>で<br>の<br>し<br>い<br>で<br>の<br>し<br>い<br>で<br>の<br>の<br>の<br>の<br>の<br>の<br>の<br>の<br>の<br>の<br>の<br>の<br>の<br>の<br>の<br>の<br>の<br>の | ノー理プッ調           | のを・管ト査       | r<br>F<br>グ<br>・<br>理<br>管 | ル・理・ | • | で<br>う<br>・ | بر<br>(2)<br>• | 」<br>招<br>・<br>・    | 。<br>待<br>• | • | 削<br>•<br>• | 除<br>•<br>• | 手<br>·<br>· | 順<br>・<br>・ |

| • | • | • | P3                       |
|---|---|---|--------------------------|
|   | • | • | • P4                     |
| • | • | • | • P5                     |
|   | • | • | • P6                     |
|   | • | • | • P7                     |
| • | • | • | • P8~9                   |
| 頁 | • | • | $\cdot$ P10~15           |
|   | • | • | • P16~21                 |
| • | • | • | $\cdot$ P 2 2 $\sim$ 2 8 |
|   | • | • | • P 2 9 $\sim$ 3 2       |
|   | • | • | • P33~35                 |
| • | • | • | • P36~38                 |

### 1.FarmChatのグループ・ユーザーの構造

- ・上位グループは「JA日本」、下位グループは「JA日本トマト部会」のような利用区分を想定
- ・ユーザーは「部会の担当指導員」がグループマネージャー、「部会の生産者」が一般ユーザーのような利用区分を想定

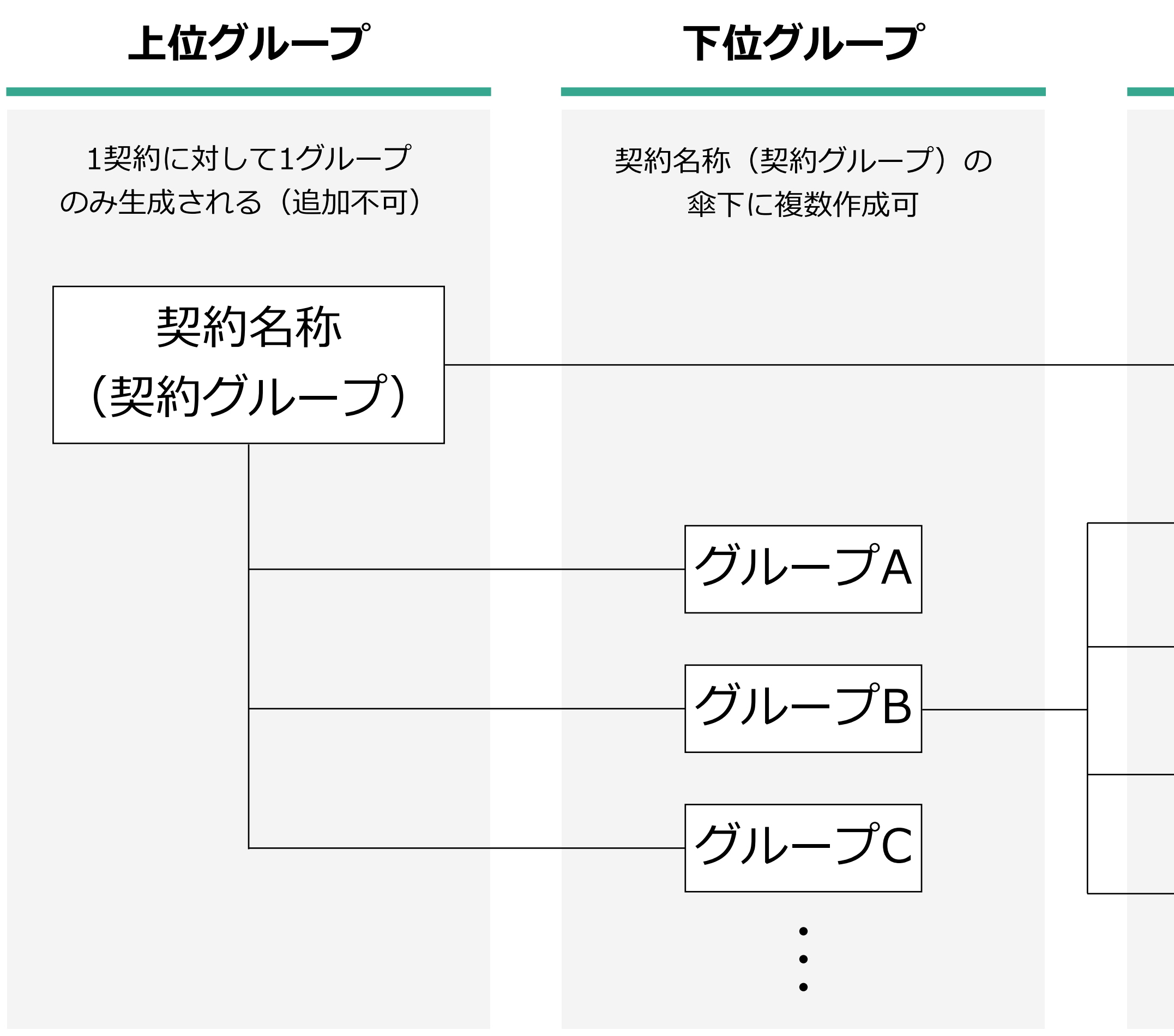

うな利用区分を想定 「者」が一般ユーザーのような利用区分を想定

ユーザー

契約管理者は全体の管理、グループマネージャー (複数名設定可)は、グループの管理が可能

契約管理者 グループマネージャー

グループマネージャー

一般ユーザー

一般ユーザー

### 2.ユーザー権限の解説

### ファームチャットには操作権限が付与されており、権限に応じて以下表のとおり操作可能となっている。グループ契約時は、 契約の担当者のみ「契約管理者」として設定されており契約管理者のみ新たな契約管理者を追加することができる

<sup>(</sup>表.操作権限表)

|                                    |      |            | グルー        | プ管理          |               |            | チャッ                  | ト管理                                                     |                      |      | 収量調査 |              |      | 調査         |            |
|------------------------------------|------|------------|------------|--------------|---------------|------------|----------------------|---------------------------------------------------------|----------------------|------|------|--------------|------|------------|------------|
| 権限  操作                             | 契約管理 | グルー        | プ管理        | 参加           | 者管理           | グループ       | ゚゚チャット               | ダイレクト                                                   | <b>ト</b> チャット        | 収量調  | 查依頼  |              |      |            |            |
|                                    |      | グループ<br>作成 | グループ<br>削除 | ユーザー<br>権限変更 | ユーザー<br>追加・削除 | チャット<br>作成 | チャット<br>削除           | チャット<br>作成                                              | チャット<br>削除           | 新規作成 | 調査回答 | 収量調査<br>結果表示 | 新規作成 | 結果表示       | 回答         |
| 契約管理者<br>ID契約を管理するユーザー             | 0    | 0          | 0          | 0            | 0             | 0          | 0                    | 0                                                       | 0                    | 0    | ×    | 0            | 0    | 0          | 0          |
| <b>グループマネージャー</b><br>グループを管理するユーザー | ×    | ×          | 0          | 0            | 0             | $\bigcirc$ | 0                    | 0                                                       | 0                    | 0    | ×    | 0            | 0    | 0          | 0          |
| 一般                                 | ×    | ×          | ×          | ×            | ×             | $\bigcirc$ | 自身の<br>チャットのみ<br>削除可 | 契約管理者と<br>グループマネ<br>ージャーのみ<br>作成可(モバ<br>イルアプリは<br>一般も可) | 自身の<br>チャットのみ<br>削除可 | ×    | 0    | ×            | ×    | $\bigcirc$ | $\bigcirc$ |

※なお、モバイルアプリの方でも一般権限同士はダイレクトチャットできない

# 3.各種機能概要

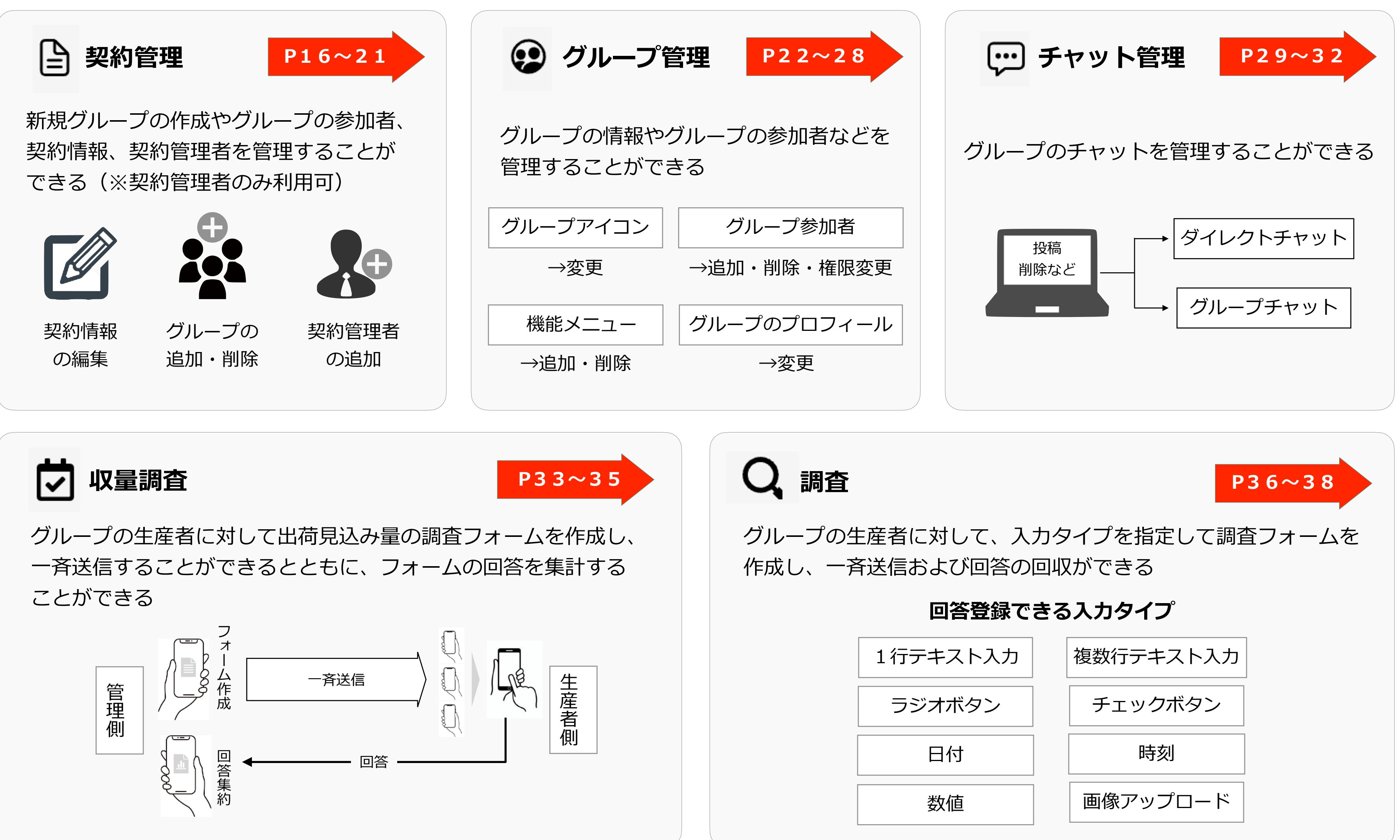

# 4.ログイン

### 【WEBブラウザアドレス】 https://mng.farm-chat.com/

FarmChat Manager (WEB管理システム) にログインすることができます

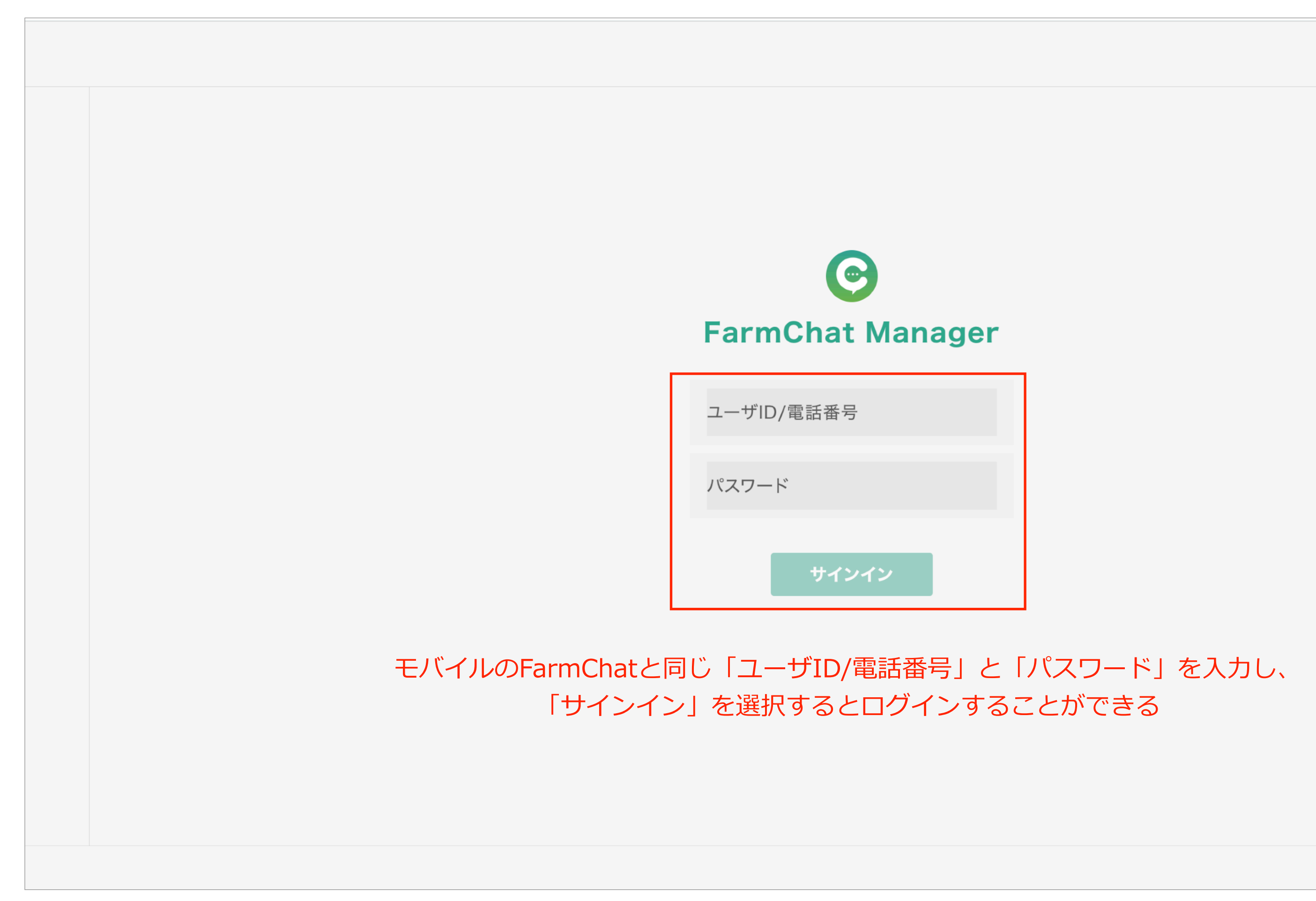

### / ′ンすることができます

FarmChat Manager 2.1.38

5.ダッシュボード

ダッシュボードでは、各種メニューを表示する

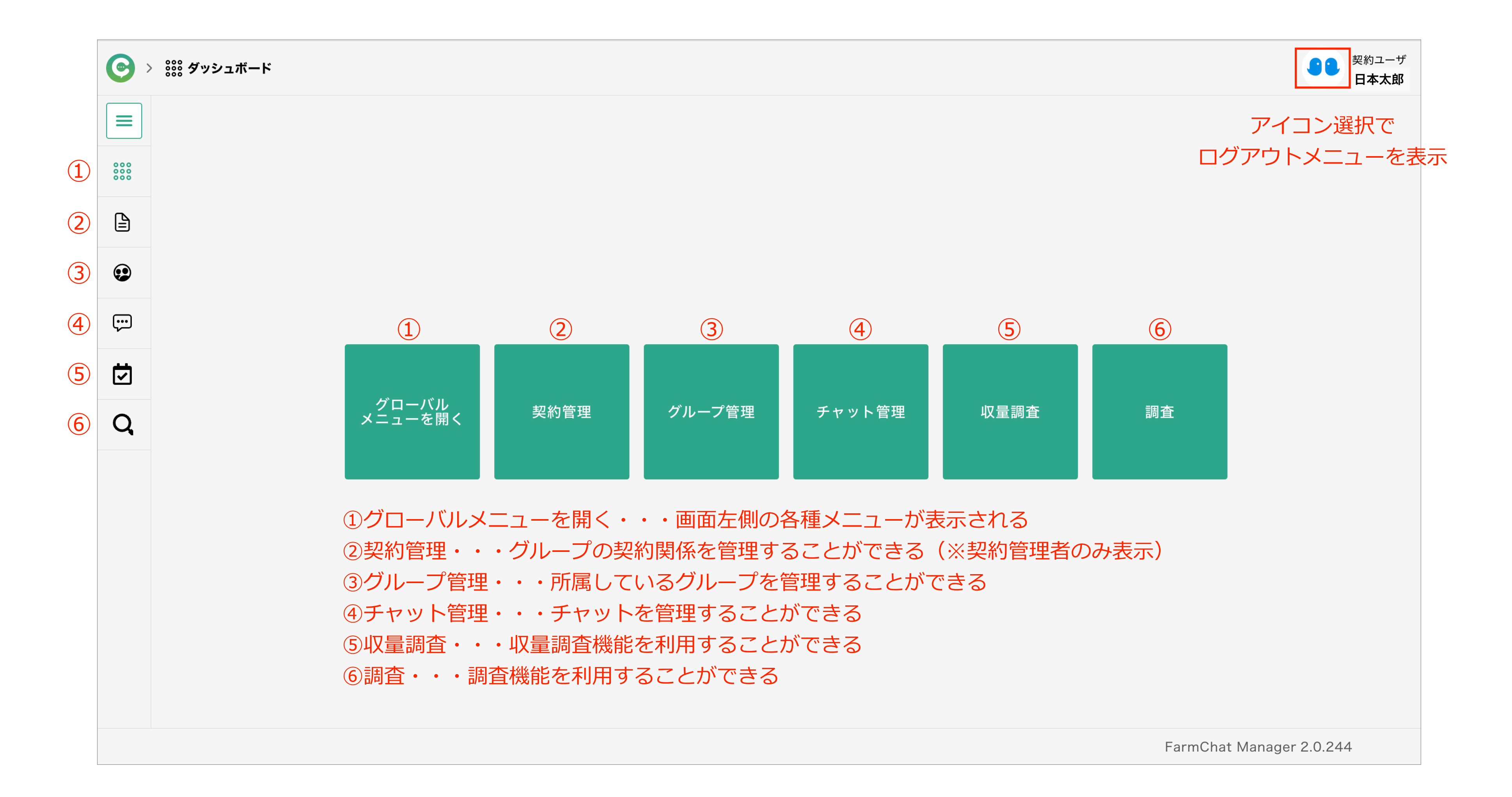

### 6.グループの作成・削除手順(グループの作成)

契約管理→(契約名称選択)→グループ管理の「開く」を選択→グループ管理の「新規作成」を選択

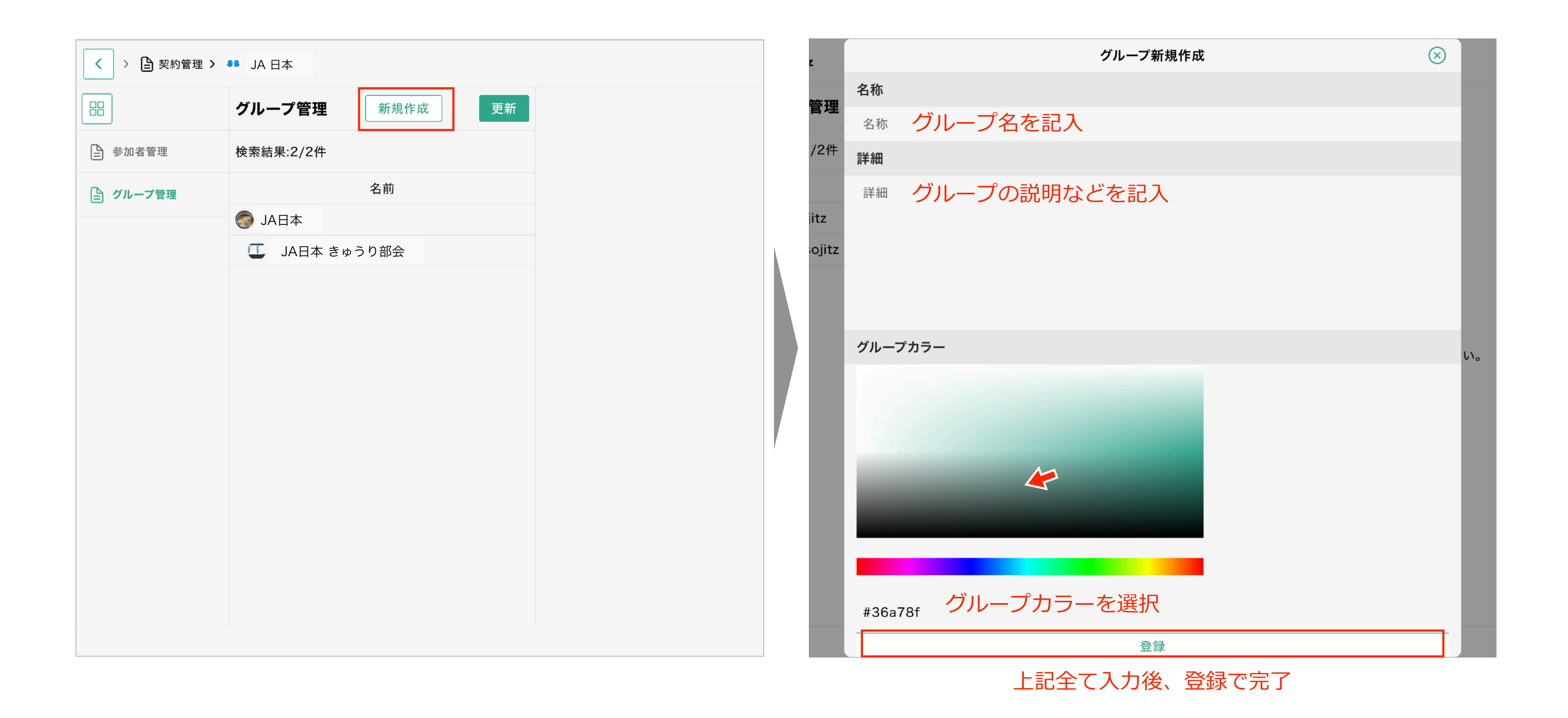

契約管理者のみ操作可

### 6.グループの作成・削除手順(グループの削除)

契約管理→(契約名称選択)→グループ管理の「開く」を選択→削除するグループを選択し、 グループ編集から「削除」を選択する

|           | z               | = <b>∓</b> ¥₩ |         |
|-----------|-----------------|---------------|---------|
|           | グループ管理新規作成更新    | 管理            |         |
| ▲ 参加者管理   | 検索結果:2/2件       | /2件           |         |
| 「」 グループ管理 | 名前              |               |         |
|           | ◎ JA日本          | itz           |         |
| 2         | □ JA日本 きゅうり部会   | → ojitz       | :       |
| 1         | 契約グループなので削除できない |               | グループカラー |
| 2         | 削除するグループを選択     |               |         |
|           |                 |               |         |
|           |                 |               | 1000    |
|           |                 |               |         |
|           |                 |               |         |
|           |                 |               |         |
|           |                 |               | #36a78f |
|           |                 |               |         |
|           |                 |               |         |

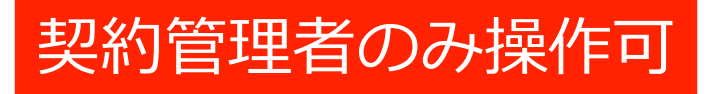

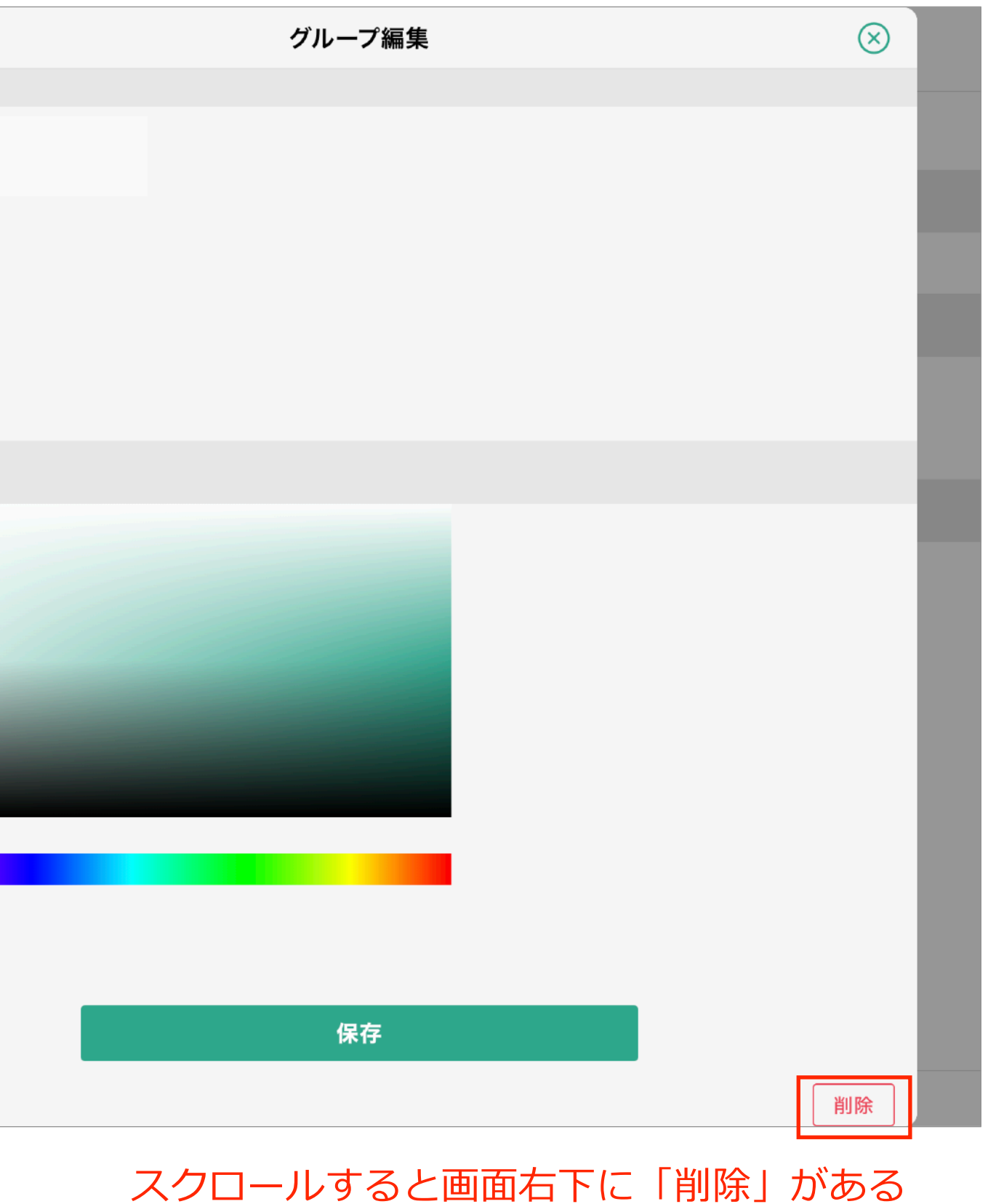

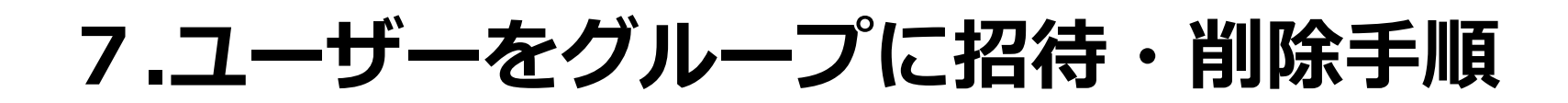

### 1.新規ユーザー招待の場合

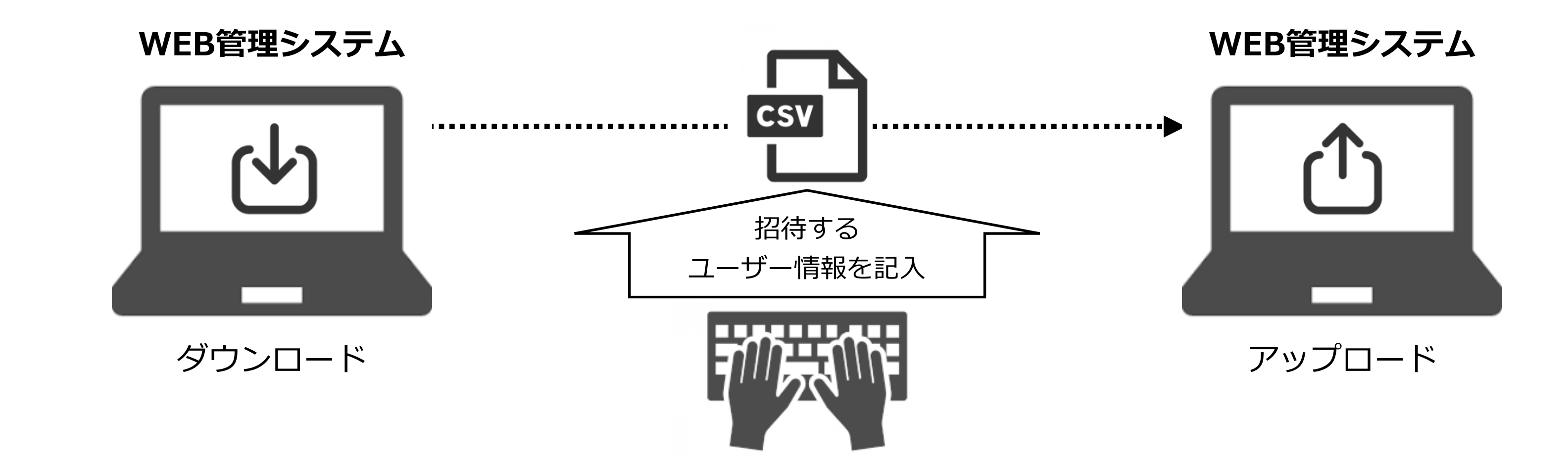

# 2.既存ユーザー(すでにFarmchatをインストール済みのユーザー)招待の場合

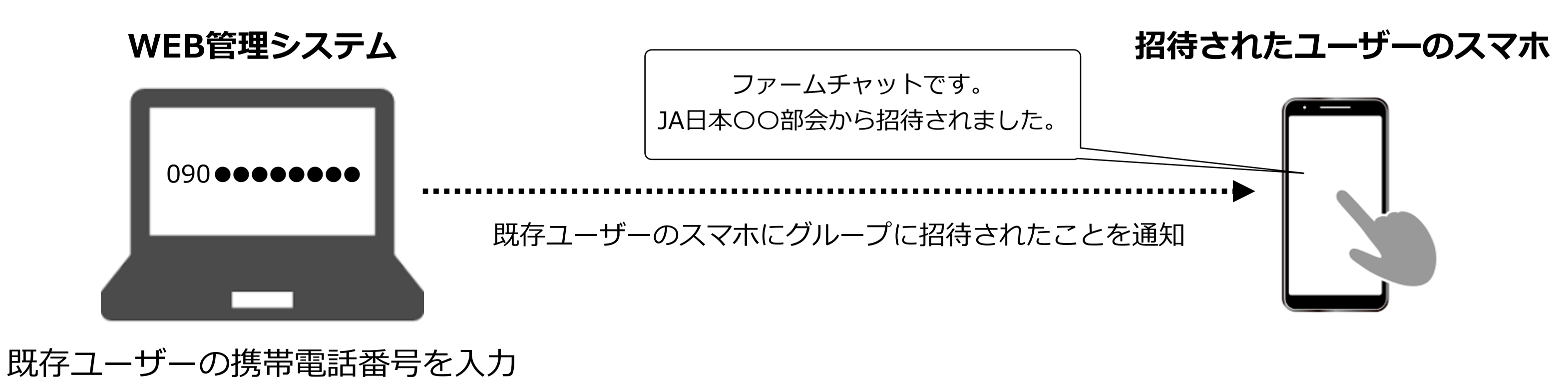

-10-

ルート①(権限共通):グループ管理→(グループ名前名称選択)→管理メニューの参加者の管理→参加者管理の「招待」を選択 ルート②(契約管理者のみ):契約管理→(契約名称選択)→参加者管理の「開く」を選択

| <ul> <li>&gt; 上 契約管理 &gt;</li> </ul> | IAC            | )〇なす部会 🅒 参加者 | 管理        |                                   |                 | <ul><li>契約ユーザ</li><li>日本太郎</li></ul> |
|--------------------------------------|----------------|--------------|-----------|-----------------------------------|-----------------|--------------------------------------|
| 88                                   | 参加             | 者管理          | 招待        | グループに参加者を招待することができ<br>  →P12~P14へ | きる<br>熊本 太郎     |                                      |
| ▶ 参加者管理                              | Q ユーザ名,電話番号 検索 |              | 検索        | グループ権限                            |                 | 合変更                                  |
| ┣ グループ管理                             | 検索結果:20/951人   |              |           | グループマネジャー ≎                       |                 |                                      |
|                                      | 状態 名前 権限       |              | アカウント詳細   |                                   |                 |                                      |
|                                      |                |              | グループマネジャー | ユーザ状態                             |                 | 有効                                   |
|                                      | ÷              | 福岡 次郎        | 一般ユーザ     | プロフィール                            |                 |                                      |
|                                      | ÷              | 佐賀 三郎        | 一般ユーザ     | 名前(姓)                             | 熊本              |                                      |
|                                      | ٢              | 長崎 花子        | 一般ユーザ     | 名前(名)                             | 太郎              |                                      |
|                                      |                |              |           | フリガナ(姓)                           | クマモト            |                                      |
|                                      |                |              |           | フリガナ(名)                           | タロウ             |                                      |
|                                      |                |              |           | 性別                                | MALE            |                                      |
|                                      |                |              |           | 誕生日                               | 1982/11/19      |                                      |
|                                      |                |              |           | 都道府県                              | 東京都             |                                      |
|                                      |                |              | 郵便番号      | 102-0074                          |                 |                                      |
|                                      |                |              |           | 電話番号                              | 090-0000-0000   |                                      |
|                                      |                |              |           |                                   | FarmChat Manage | r 2.1.38                             |

ユーザーのグループ招待の手順:①ダウンロードを選択→②csvファイルに必要事項を記入する →③csvファイル(②のファイル)をアップロードする

| · · · |  |  |
|-------|--|--|
|       |  |  |
|       |  |  |
|       |  |  |
|       |  |  |
|       |  |  |

| 況ユーリとは、元々ファームナヤットに豆球かないユーリのこと<br>グル・        | -プ招待      |  |  |  |  |  |  |  |
|---------------------------------------------|-----------|--|--|--|--|--|--|--|
| 新規ユーザ招待                                     | 既存ユーザ選択   |  |  |  |  |  |  |  |
| CSVファイルからまとめてユーザの招待が可能です。(1~3の手順に従って登録ください) |           |  |  |  |  |  |  |  |
| 1. 新規登録用CSVをダウンロードしてください。                   |           |  |  |  |  |  |  |  |
| 2. 新規登録用CSVを2行目から記入してください。②CSVファイルに必要事項を    | 記入する→P13へ |  |  |  |  |  |  |  |
| 3. 記入が終わったら新規登録用CSVをアップロードしてください。           |           |  |  |  |  |  |  |  |
| CSV7                                        | アイル送信     |  |  |  |  |  |  |  |
|                                             |           |  |  |  |  |  |  |  |
|                                             |           |  |  |  |  |  |  |  |
|                                             |           |  |  |  |  |  |  |  |
|                                             |           |  |  |  |  |  |  |  |
|                                             |           |  |  |  |  |  |  |  |
|                                             |           |  |  |  |  |  |  |  |
|                                             |           |  |  |  |  |  |  |  |
|                                             |           |  |  |  |  |  |  |  |
|                                             |           |  |  |  |  |  |  |  |
|                                             |           |  |  |  |  |  |  |  |
|                                             |           |  |  |  |  |  |  |  |
|                                             |           |  |  |  |  |  |  |  |
|                                             |           |  |  |  |  |  |  |  |
|                                             |           |  |  |  |  |  |  |  |

ダウンロードを選択すると「user\_invite.csv」ファイルがダウンロードされるため、必要事項を記入しアップロードを選択

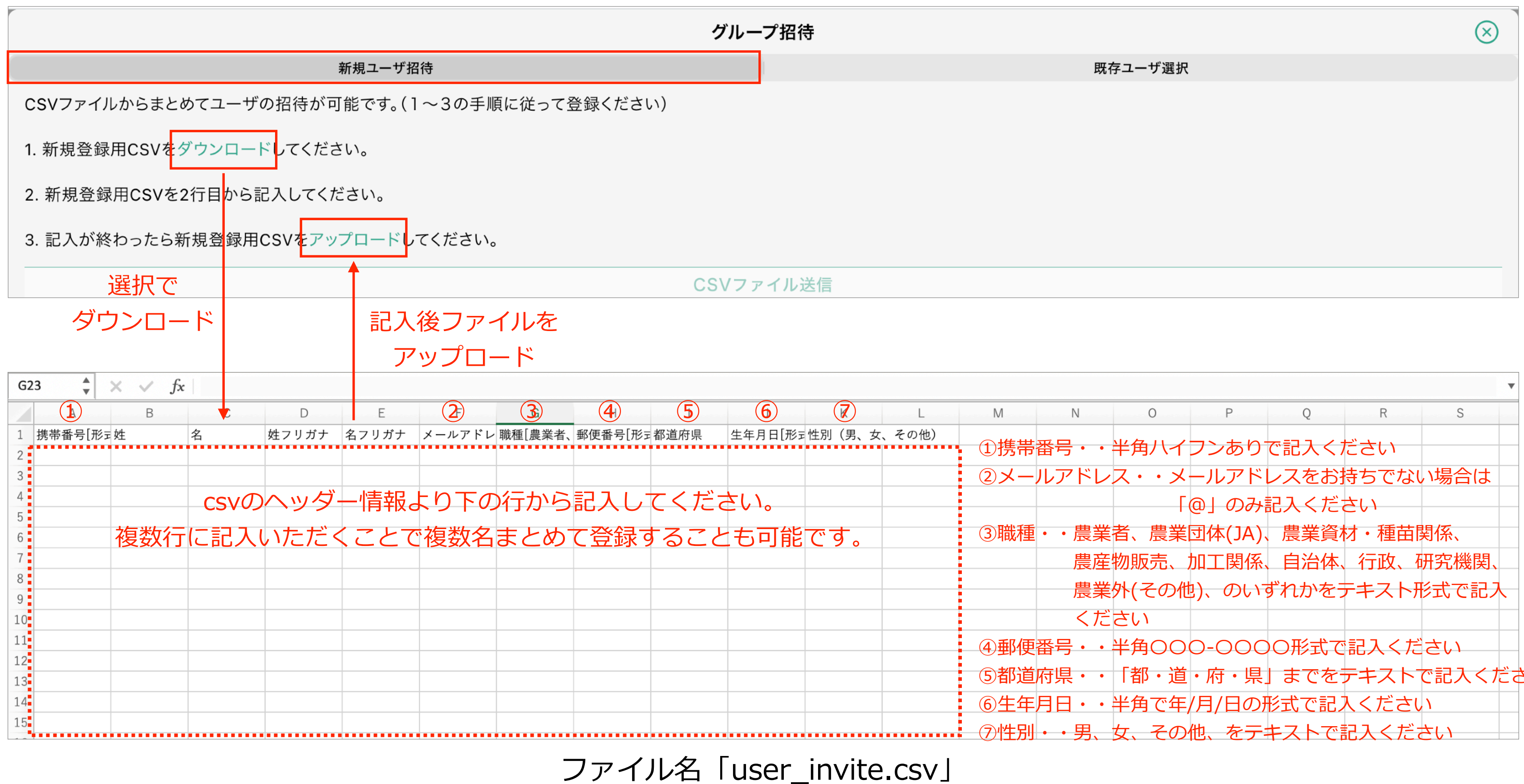

|   |     |      |       |                   |       |       |          | • |
|---|-----|------|-------|-------------------|-------|-------|----------|---|
|   | Μ   | Ν    | 0     | Р                 | Q     | R     | S        |   |
| - | ①携帯 | 番号・・ | 半角八イ  | フンあり              | で記入くフ | どさい   |          |   |
|   | 2×- | ルアドレ | ス・・メ  | ールアド              | ノスをお  | 寺ちでない | い場合は     |   |
|   |     |      | F     | @」のみ              | 記入くだる | さい    |          |   |
|   | ③職種 | ・・農業 | 者、農業  | 団体(JA)、           | 農業資本  | オ・種苗園 | 関係、      |   |
|   |     | 農産   | 物販売、  | 加工関係、             | 自治体、  | 行政、研  | 开究機関、    |   |
|   |     | 農業   | 外(その他 | 3)、のいる            | ずれかをう | テキスト用 | 『式で記入    |   |
|   |     | くだ   | さい    |                   |       |       |          |   |
|   | ④郵便 | 番号・・ | 半角〇〇  | 0-000             | の形式で  | 記入くだ  | さい       |   |
|   | ⑤都道 | 府県・・ | 「都・道  | ・府・県 <sub>-</sub> | までを   | テキスト  | で記入くだ    |   |
|   | ⑥生年 | 月日・・ | 半角で年, | /月/日のヲ            | 形式で記る | 入ください | <u>۱</u> |   |
| _ | ⑦性别 | ・・男、 | 女、その  | 他、をテ              | キストで  | 記入くだる | さい       |   |

### 既存ユーザー(すでにFarmchatをインストール済みのユーザー)招待の場合は「既存ユーザ選択」から招待する

|                                                                                           | グループ招待                                  |
|-------------------------------------------------------------------------------------------|-----------------------------------------|
| 新規ユーザ招待                                                                                   |                                         |
| 既に登録しているユーザをグループに招待できます。                                                                  | ※既存ユーザとは、                               |
| 招待は下記に電話番号を入力してして招待SMS送信ボタンをクリックしてく<br>09011111111<br>090999999999<br>改行で複数のユーザーをまとめて招待可能 | ださい。招待は複数可能です。                          |
|                                                                                           | 招待SMS送信                                 |
| 招待するユーザーの携帯電話番号を入力後「<br>※電話番号                                                             | 招待SMS送信」を選択で、当該の電調<br>はお間違えのないようくれぐれもご注 |

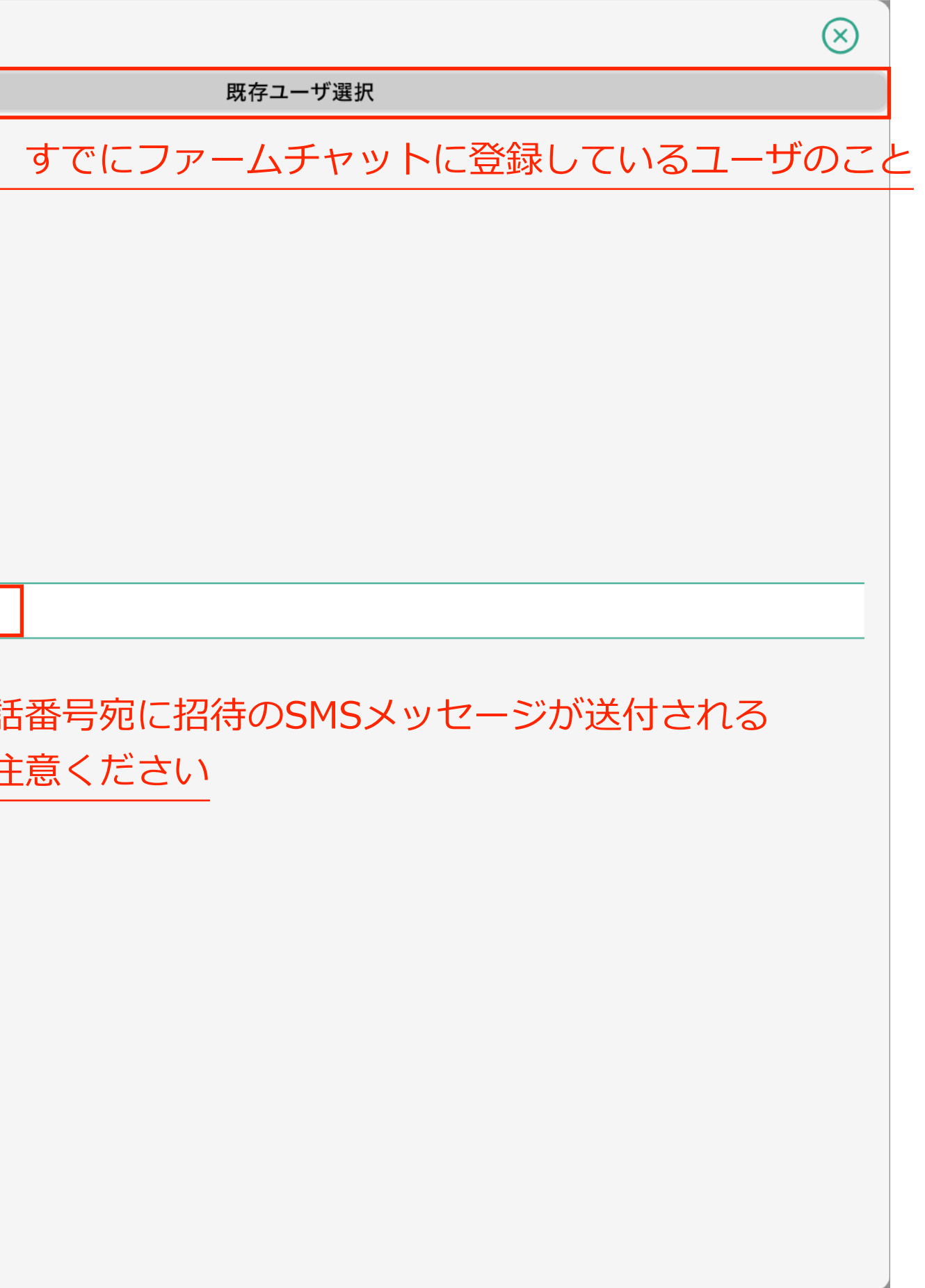

### 7.ユーザーをグループに招待・削除手順(ユーザーをグループから削除)

ルート①(権限共通):グループ管理→(グループ名前名称選択)→管理メニューの参加者の管理→削除するユーザーを選択 ルート②(契約管理者のみ):契約管理→(契約名称選択)→参加者管理の「開く」を選択→削除するユーザーを選択

| く > 😥 グループ管理 > 🌍 グループ > 🖧 参加者管理 |                 |         |           |     |                                                                                                    |  |  |
|---------------------------------|-----------------|---------|-----------|-----|----------------------------------------------------------------------------------------------------|--|--|
|                                 | <b>参加者管理</b> 招待 |         |           |     | 都道府県 郵便番号                                                                                                |  |  |
| <u> 经</u> 参加者管理                 | Q ユーザ名,電話番号 検索  |         |           |     | 電話番号                                                                                                    |  |  |
| ▶ 資材管理                          | 検索約             | 吉果:3/3人 |           |     | メールアドレス                                                                                                  |  |  |
|                                 | 状態              | 名前      | 権限        |     | 職業                                                                                                    |  |  |
|                                 | ٢               | 熊本 太郎   | グループマネジャー |     | 所属                                                                                                    |  |  |
|                                 | ٠               | 福岡 二郎   | グループマネジャー | -   | GAP (1680)                                                                                               |  |  |
|                                 | ٢               | 宮崎 花子   | グループマネジャー | -   | IPM (総合的病害虫管理) (1680)                                                                                    |  |  |
|                                 |                 | 削除する    | 5ユーザーを選   | €択→ | <ul> <li>デストグループ<br/>テストグループ (3)</li> <li>スマート農業 (1681)</li> <li>農業経営 (1681)</li> <li>ファームチャット</li></ul> |  |  |

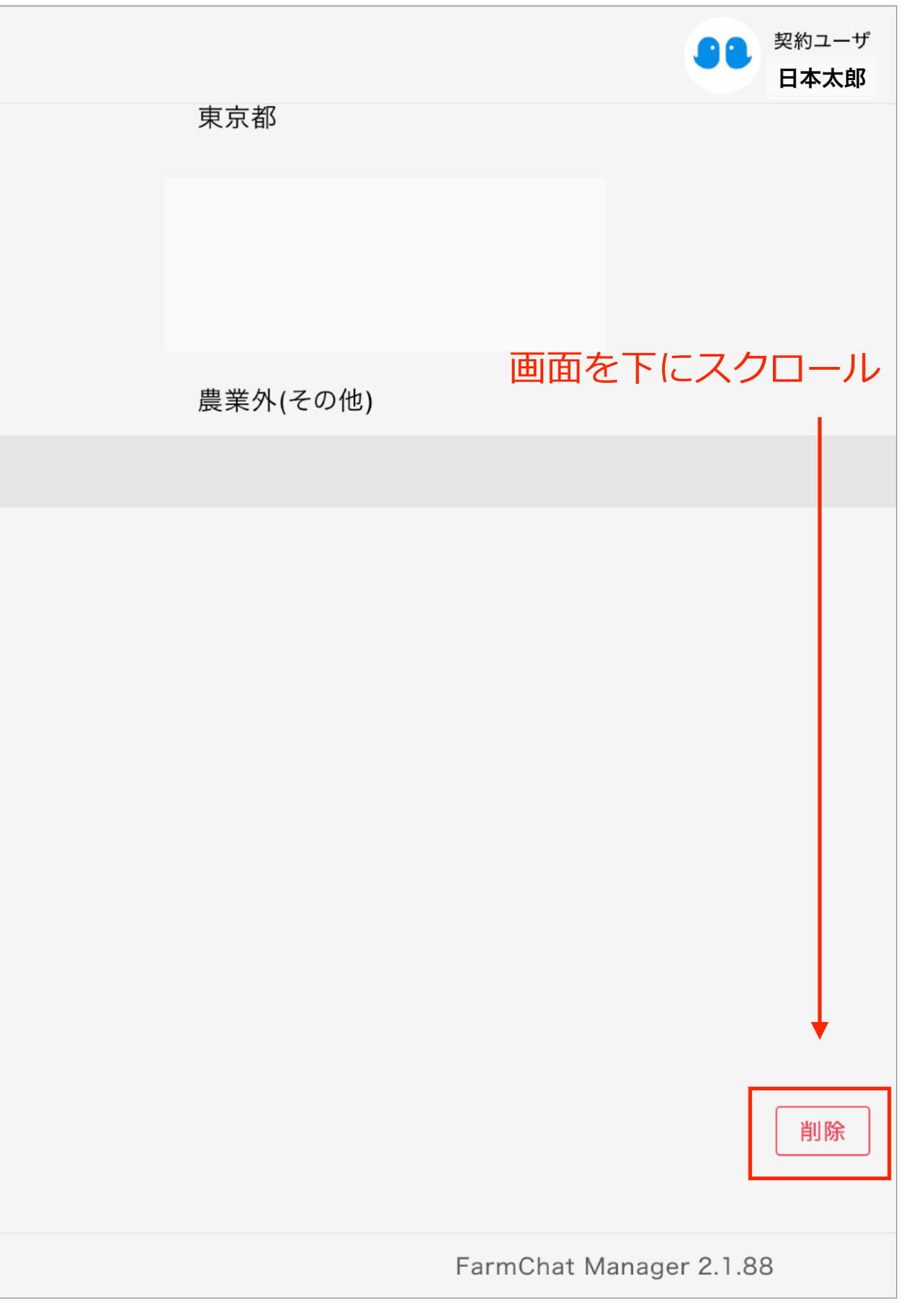

### 8.契約管理(TOP)

グループの契約情報が確認できる

| •   | ▶ 契約管理              | 「「「「」「「」」「」」「「」」」「「」」」」「「」」」」」「「」」」」」」」 | )ユー<br>本太! |
|-----|---------------------|-----------------------------------------|------------|
|     | 契約管理                |                                         |            |
| 000 | Q 契約名 検索            |                                         |            |
| Ŀ   | 検索結果:10件            |                                         |            |
| æ   | 契約名称                |                                         |            |
| Ģ   | JAOO なす部会<br>フリープラン |                                         |            |
| ☑   | 選択で契約情報の詳細を閲覧できる    |                                         |            |
|     |                     | 契約一覧から選択してください。                         |            |
|     |                     |                                         |            |
|     |                     |                                         |            |
|     |                     |                                         |            |
|     |                     |                                         |            |
|     |                     |                                         |            |
|     |                     |                                         |            |
|     |                     |                                         |            |
|     |                     | FarmChat Manager 2.1.38                 |            |

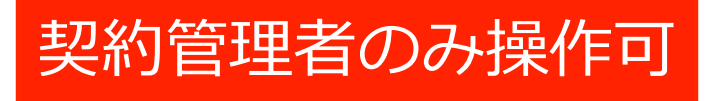

### 8.契約管理(契約管理→(契約名称選択)→契約詳細)

グループの契約情報の詳細が確認できる

| <b>()</b> | ▶ ▶ 契約管理  |           | ション 契約ユーザ 日本太郎                       |
|-----------|-----------|-----------|--------------------------------------|
|           | 契約管理      |           | JAOO なす部会                            |
| 000       | Q 契約名 検索  | 管理メニュー    |                                      |
| B         | 検索結果:10件  | 参加者管理     | P18^ 🛒                               |
| -         | 契約名称      | グループ管理    | P19^ III                             |
| •         | JAOO なす部会 | 契約ユーザ     | 合パスワード変更                             |
| Ģ         | フリープラン    | ユーザコード    | 74e57eb7-9671-11eb-b01c-4da90abac86b |
| ☑         | 選択-       | > 契約情報    | 契約情報が変更できる 🛛 🖉 編集                    |
|           |           | 名前        | JAOO なす部会                            |
|           |           | 郵便番号      | 862-0913                             |
|           |           | 住所        | 熊本市尾ノ上2-5-13                         |
|           |           | 代表電話番号    | 09066387024                          |
|           |           | 代表メールアドレス | kazuhiro_kobayashi@farm              |
|           |           | ホームページ    | а                                    |
|           |           | 契約プラン     | フリープラン                               |
|           |           | 契約管理者     | 契約管理者の編集(追加・削除)ができる                  |
|           |           |           | FarmChat Manager 2.1.38              |

### 契約管理者のみ操作可

# 8.契約管理(契約管理→(契約名称選択)→参加者管理→開く→(ユーザー選択))

「契約管理」→「契約名称選択」→「参加者管理」の開くを選択すると グループの参加者と権限を確認することができる

| く >      会 契約管理 >      ● JAOOなす部会     会 参加者管理 |     |            |         |                           |                 |  |  |
|-----------------------------------------------|-----|------------|---------|---------------------------|-----------------|--|--|
|                                               | 参加  | 者管理        |         | グループに参加者を招待する<br>→P12~14へ |                 |  |  |
|                                               | Q : | ユーザ名,電話番号  |         | 検索                        | グループ権限          |  |  |
| ┣ グループ管理                                      | 検索網 | 結果:20/951人 |         |                           | グループマネジャー ≎     |  |  |
|                                               | 状態  | 名前         | 権冏      | 艮                         | アカウント詳細         |  |  |
|                                               | ÷   | 熊本 太郎      | グループマネシ | ジヤー                       | ユーザ状態           |  |  |
|                                               | Û   | 福岡 次郎      | 一般ユーザ   |                           | プロフィール          |  |  |
|                                               |     | 佐賀 三郎      | 一般ユーザ   |                           | 名前(姓)           |  |  |
|                                               | (i) | 長崎 花子      | 一般ユーザ   |                           | 名前(名)           |  |  |
|                                               |     |            |         |                           | フリガナ(姓)         |  |  |
|                                               |     |            |         |                           | フリガナ(名)         |  |  |
|                                               |     |            |         |                           | 性別              |  |  |
|                                               |     |            |         |                           | 誕生日             |  |  |
|                                               |     |            |         |                           | 都道府県            |  |  |
|                                               |     |            |         |                           | 郵便番号            |  |  |
|                                               |     |            |         |                           | 電話番号            |  |  |
|                                               |     |            |         |                           | · · · - · · · - |  |  |
|                                               |     |            |         |                           |                 |  |  |

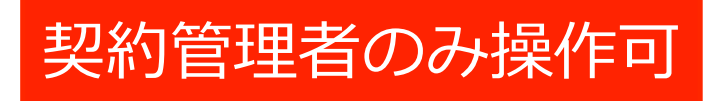

契約ユーザ 日本太郎 ることができる 💄 熊本 太郎 台変更 権限の変更ができる (契約担当者orグループマネージャーのみ) 有効 熊本 太郎 クマモト タロウ MALE 1982/11/19 東京都 102-0074 090-0000-0000 FarmChat Manager 2.1.38

### 8.契約管理(契約管理→(契約名称選択)→グループ管理→開く)

### グループの新規作成や管理しているグループの一覧を確認することができる

| > > 契約管理 > | 🐽 テスト選果場 ゝ 🕒 | グループ管理           |                |
|------------|--------------|------------------|----------------|
| 88         | グループ管理       | 新規作成更新           | ①「新規作成」を選択する   |
| ▶ 参加者管理    | 検索結果:6/6件    |                  | ②「史新」を選択9るとリ   |
| 🕒 グループ管理   |              | 名前               |                |
|            | 🎎 テスト選果場     | 契約グループ・・1つし<br>— | 」か存在しない        |
|            | 🚢 あ<br>🚢 テスト | チャットグループ・        | ・複数のグループを作成できる |
|            |              |                  |                |
|            |              |                  |                |
|            |              |                  |                |
|            |              |                  |                |
|            |              |                  |                |
|            |              |                  |                |
|            |              |                  |                |
|            |              |                  |                |

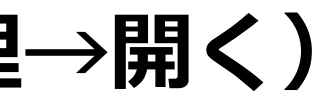

契約管理者のみ操作可

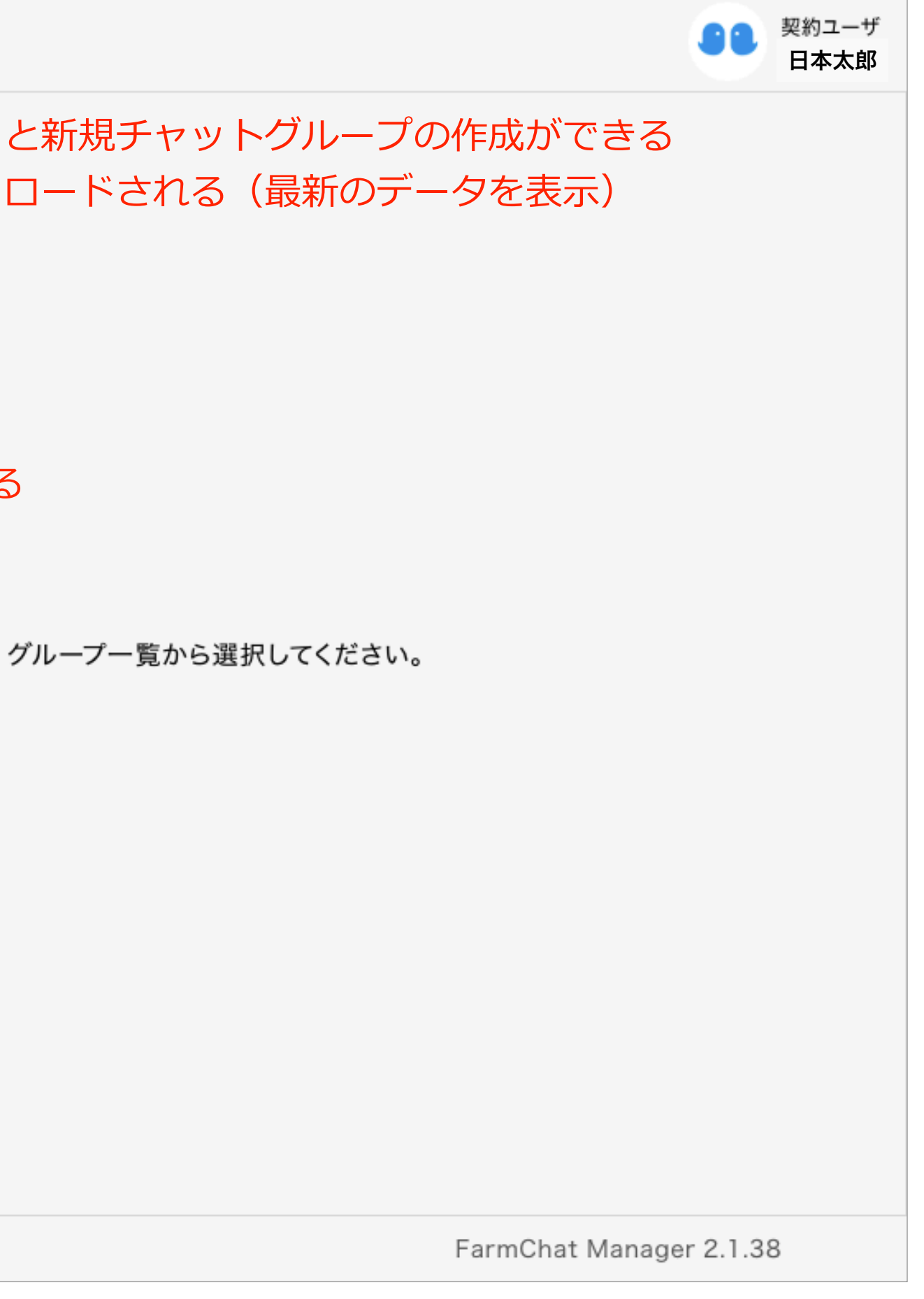

### 8.契約管理(契約管理→(契約名称選択)→契約詳細→編集)

「契約詳細」の「編集」を選択すると、契約情報を編集(削除)することができる

| 0   | シ 🕒 契約管理 | 契約編集                                               |
|-----|----------|----------------------------------------------------|
|     | 契約管理     | 名称                                                 |
|     | 天小百姓     | テスト選果場                                             |
| 000 | Q契約名     | 郵便番号                                               |
|     | 検索結果:11件 | 862-0913                                           |
| •   | 契約名      | 东 住所                                               |
|     | フリープラン   | 熊本市尾ノ上2-5-13                                       |
|     | you      | 代表電話番号                                             |
|     | テスト選果場   | 090                                                |
| Q   | フリープラン   | 代表メールアドレス                                          |
|     |          | kazuhiro_kobayashi@farm                            |
|     |          | ホームページ                                             |
|     |          | а                                                  |
|     |          | 保存                                                 |
|     |          |                                                    |
|     |          |                                                    |
|     |          | 2011年1日1日、ジャンジャンジャンジャンジャンジャンジャンジャンジャンジャンジャンジャンジャンジ |
|     |          |                                                    |

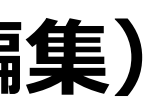

契約管理者のみ操作可

| $\otimes$ | <b>シ</b> シ 契約ユーザ<br><b>小林</b> |
|-----------|-------------------------------|
|           |                               |
|           |                               |
|           |                               |
|           | 開<                            |
|           | 開く<br>(開く)                    |
|           | 白パスワード変更                      |
|           |                               |
|           | 「「編集」                         |
|           |                               |
|           |                               |
|           |                               |
|           |                               |
|           | farmalliance.net              |
|           |                               |
| 削除        |                               |
| Rしてください   | ●契約管理者を変更する                   |
| でご注意ください  | FormChat Manager 2 0 254      |
|           | rannonat Manager 2.0.234      |

### 8.契約管理(契約管理→契約管理者を変更する)

「契約管理者」の「契約管理者を変更する」を選択すると契約管理者の追加や変更ができる

| 0   | > 🕒 契約管理                                                                             | 契約管理者設定                |
|-----|--------------------------------------------------------------------------------------|------------------------|
|     |                                                                                      | Q 小林                   |
|     | 契約管理                                                                                 | 小林 管理者 (0909999999)    |
| 000 | Q 契約名                                                                                |                        |
|     | 検索結果:10件                                                                             | ・グループ内のフーザーは検索バーにテキストを |
|     | 契約名称                                                                                 | ・ユーザー自身を契約管理者から外すと、その後 |
| ÷   | you<br>フリープラン                                                                        | なるため注意                 |
| Ö   | テスト選果場<br>フリープラン                                                                     |                        |
|     | 日本一<br>[フリープラン]<br>火<br>[フリープラン]<br>直売所<br>[フリープラン]<br>直売所                           |                        |
|     | <ul> <li>フリーブラン</li> <li>道の駅</li> <li>フリープラン</li> <li>道の駅</li> <li>フリープラン</li> </ul> |                        |

契約管理者のみ操作可

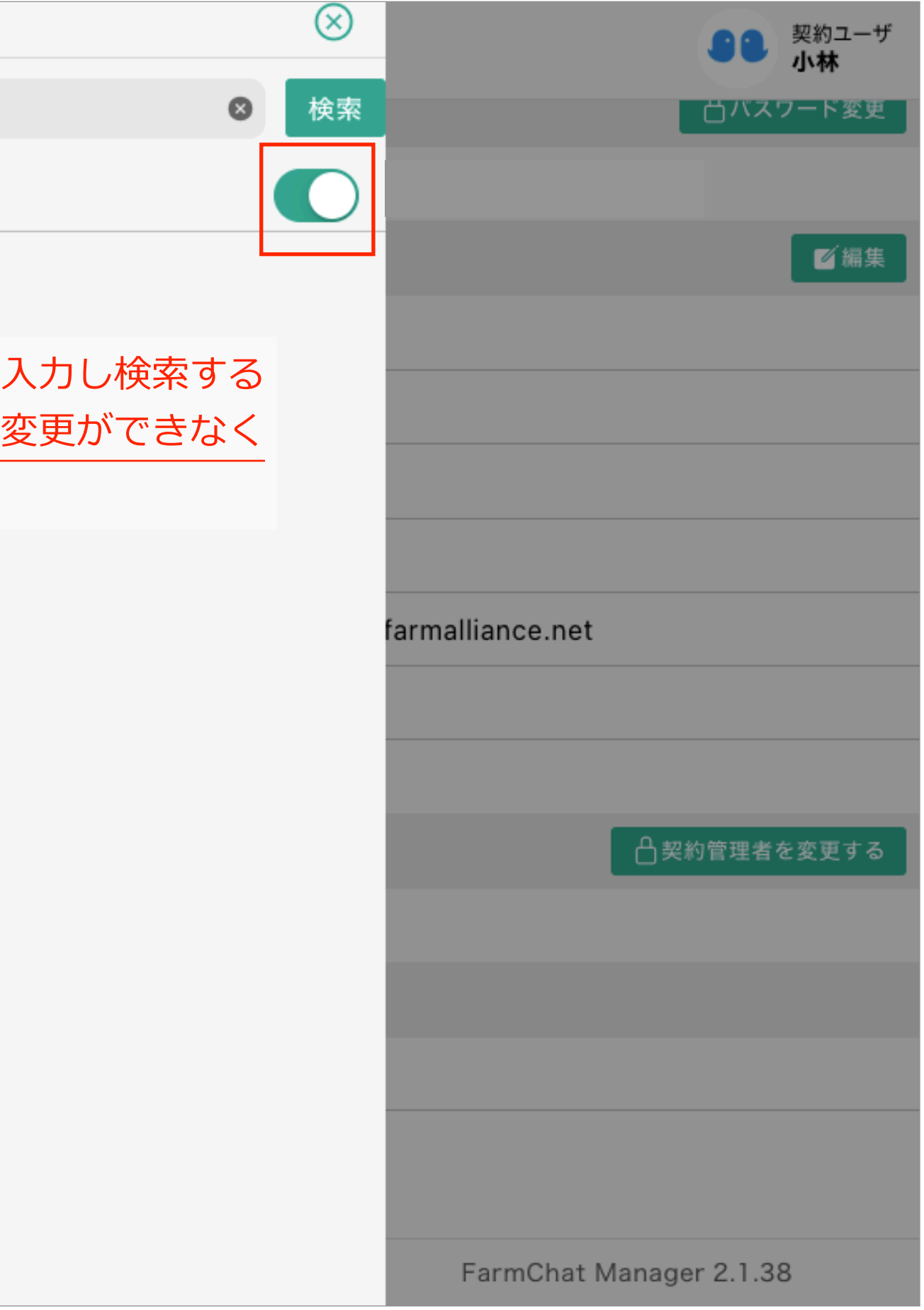

# 9.グループ管理(グループ管理→(グループ名前名称選択))

「グループ管理」を選択すると、所属しているグループ一覧が表示される。 グループ名前の名称を選択すると、選択したグループの詳細を確認できる

| <b>()</b> | ダ 🥶 グループ管理 |                       | 契約ユーザ       日本太郎        |
|-----------|------------|-----------------------|-------------------------|
|           | グループ管理     |                       | テスト選果場                  |
| 000       | Q グループ名 検索 | 管理メニュー                |                         |
| ł         | 検索結果:30/64 | 参加者:951(有効:951,登録中:0) | P23へ<br>管理              |
| e         | グループ名前     | マノコン画梅                |                         |
| _         | 🔐 テスト選果場   | アイコン画家                |                         |
| ()<br>L   | <b>ニ</b> あ |                       |                         |
| Ū         | 🏜 テスト      | プロフィール                | P25へ<br>変更              |
|           | 選択→        | 契約グループ                |                         |
|           |            | グループカラー               |                         |
|           |            | 機能メニュー                |                         |
|           |            | チャット機能                | P26~28へ<br>1<br>道加      |
|           |            | お知らせ機能                | P26~28へ<br>削除           |
|           |            |                       |                         |
|           |            |                       |                         |
|           |            |                       |                         |
|           |            |                       | FarmChat Manager 2.1.38 |

### 9.グループ管理(グループ管理→(グループ名前名称選択)→管理メニューの参加者の管理)

管理メニューの「参加者」の「管理」を選択すると、グループメンバーやメンバーの権限を確認できる。 また、グループメンバーを選択するとメンバー情報の詳細を確認できる。

| <ul> <li>&gt; 上 契約管理 &gt; </li> </ul> | 🔓 参加 | 者管理 > 🐽 JA 🔾 | O部会       |                        |                        |             |                        | 契約ユーザ<br><b>日本太郎</b> |
|---------------------------------------|------|--------------|-----------|------------------------|------------------------|-------------|------------------------|----------------------|
|                                       | 参加   | 者管理          | 招待        | クルーフに参加者を招<br>→P12~14へ | 3待することかで<br><b>と</b> れ | きる<br>冨岡 二郎 |                        |                      |
| ▶ 参加者管理                               | Q =  | ユーザ名,電話番号    | 検索        | グループ権限                 |                        |             | 権限を変更できる               | △変更                  |
| ┣ グループ管理                              | 検索約  | 吉果:2/2人      |           | グループマネジャー ◇            |                        |             |                        |                      |
|                                       | 状態   | 名前           | 権限        | アカウント詳細                |                        |             |                        |                      |
|                                       |      | 熊本 太郎        | グループマネジャー | ユーザ状態                  | ユーザーIDの                | 犬態を確認できる    | (有効 or 登録中)            | 有効                   |
|                                       | ٢    | 福岡 二郎        | グループマネジャー | プロフィール                 |                        |             |                        |                      |
|                                       |      |              | 選択→       | 名前(姓)                  |                        | 熊本          |                        |                      |
|                                       |      |              |           | 名前(名)                  |                        | 太郎          |                        |                      |
|                                       |      |              |           | フリガナ(姓)                |                        | クマモト        |                        |                      |
|                                       |      |              |           | フリガナ(名)                |                        | タロウ         |                        |                      |
|                                       |      |              |           | 性別                     |                        | MALE        |                        |                      |
|                                       |      |              |           | 誕生日                    |                        | 1992/5/11   |                        |                      |
|                                       |      |              |           | 都道府県                   |                        | 熊本県         |                        |                      |
|                                       |      |              |           | 郵便番号                   |                        | 8690532     |                        |                      |
|                                       |      |              |           | 電話番号                   |                        |             |                        |                      |
|                                       |      |              |           |                        |                        |             | FarmChat Manager 2.1.4 | .8                   |

## 9.グループ管理(グループ管理→アイコン画像(変更))

グループ管理の「アイコン画像」の「変更」を選択するとグループのアイコンを設定することができる

| 0   | ダ 🥶 グループ管理 |    |                                                     |           |
|-----|------------|----|-----------------------------------------------------|-----------|
|     | グループ管理     |    |                                                     |           |
| 000 | Q グループ名    | 検索 | 管理メニュー                                              |           |
| ľ   | 検索結果:30/64 |    | 参加者:951(有効:951,登録中:0)<br>グループ画像変更<br><sup>資材管</sup> | $\otimes$ |
|     | グループ名前     |    | - 717                                               |           |
|     | ■ テスト選果場   |    |                                                     |           |
| ~   | <b>ニ</b> あ |    |                                                     |           |
| Ū   | ▲ テスト      |    |                                                     |           |
|     |            |    | 契約ク                                                 |           |
|     |            |    | グルー                                                 |           |
|     |            |    | 機能> 画像読み込み                                          | ]         |
|     |            |    | チャッ 登録                                              |           |
|     |            |    | お知ら                                                 | -         |
|     |            |    | 「画像を読み込み」を選択→「登                                     | ៏録」を      |
|     |            |    |                                                     |           |
|     |            |    |                                                     |           |

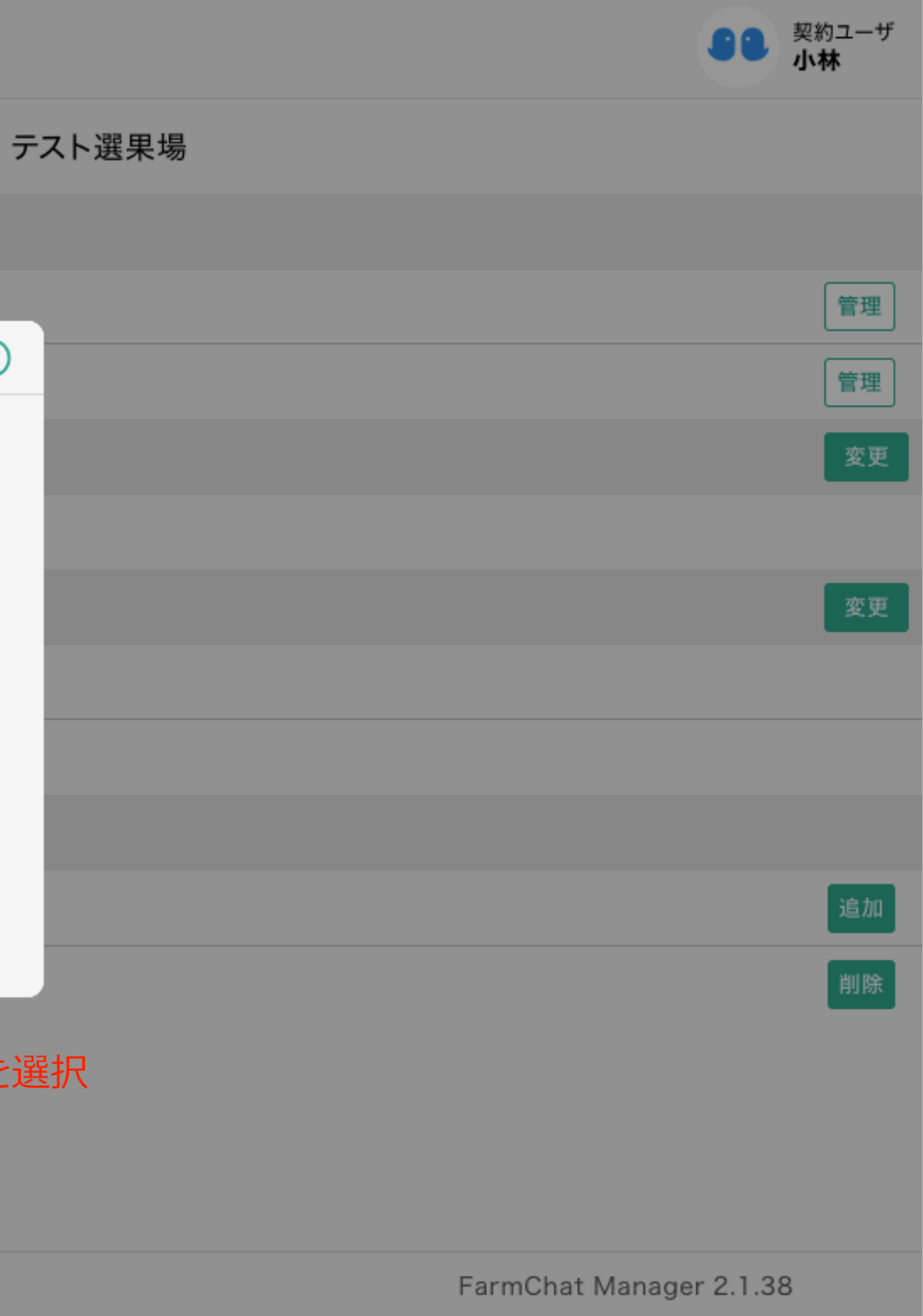

# 9.グループ管理(グループ管理→プロフィール(変更))

グループ管理の「プロフィール」の「変更」を選択するとグループの名称やグループカラーを変更できる

| 0              | > 🤨 グループ管理  | グループ編集       |
|----------------|-------------|--------------|
|                | グループ管理      | 名称<br>テスト選果場 |
| 000            | Q グループ名     | 詳細           |
| ľ              | 検索結果:30/64  | 契約グループ       |
|                | グループ名前      |              |
|                | 🎎 テスト選果場    |              |
| ( <sup>1</sup> | <b>21</b> あ |              |
| ☑              | 22 テスト      |              |
|                | 🎎 テスト2      |              |
|                |             | #36a78f      |
|                |             |              |
|                |             | 保存           |

変更後は保存を選択

-25-

|                         | ーザ |
|-------------------------|----|
|                         |    |
|                         |    |
|                         | 理  |
|                         | 理  |
|                         | 更  |
|                         |    |
|                         | 更  |
|                         |    |
|                         |    |
|                         |    |
|                         | 加  |
|                         | 除  |
|                         |    |
|                         |    |
|                         |    |
|                         |    |
|                         |    |
| FarmChat Manager 2.1.38 |    |

# 9.グループ管理(グループ管理→(グループ名前選択))

機能メニューからグループの「チャット機能」の削除・追加や「お知らせ機能」を削除・追加することができる

|        | 🤨 ダループ管理                       |      | S S F                                       | <sup>22約ユーザ</sup><br>日本太郎 |
|--------|--------------------------------|------|---------------------------------------------|---------------------------|
|        | グループ管理                         |      | テスト                                         |                           |
|        | Q グループ名                        | 検索   | 管理メニュー                                      |                           |
| ß      | 検索結果:60/92                     |      | 参加者:0(有効:0,登録中:0)                           | 管理                        |
|        | グループ名前                         |      | アイコン画像                                      | 変更                        |
|        | 🟩 テスト                          |      |                                             |                           |
|        | 🏜 テスト2                         |      | プロフィール                                      | 変更                        |
|        |                                |      | テスト                                         |                           |
| Q      |                                |      | グループカラー                                     |                           |
|        |                                |      | 機能メニュー                                      |                           |
|        |                                |      | チャット機能                                      | 追加                        |
|        |                                |      | お知らせ機能                                      | 追加                        |
|        |                                |      |                                             |                           |
| ,<br>, | _チャット機能<br>ブループまたは1対1(ダイレクト)の  | のチャッ | トができる。連絡作業や情報共有の効率化につながる                    |                           |
|        | - お知らせ機能<br>GAPやIPM、農林水産省の政策情報 | など農  | 業の関する便利な情報が配信されるとともに、グループ管理者から連絡事項などを配信すること | ができ                       |
|        |                                |      | FarmChat Manager 2.0.254                    |                           |

# 9.グループ管理(グループ管理→チャット機能(追加・削除))

機能メニューの「チャット機能」の「追加」を選択するとチャット機能を追加できる (すでに追加している場合)「削除」を選択するとチャット機能を削除できる

| <b>O</b> : | 🥑 グループ管理          |    |            |             |         |  |
|------------|-------------------|----|------------|-------------|---------|--|
|            | グループ管理            |    |            |             |         |  |
| 000        | Q グループ名           | 検索 | 管理メニュー     |             |         |  |
| ß          | 検索結果:30/64        |    | 参加者:951(有効 | :951,登録中:0) |         |  |
| 0          | グループ名前            |    | 資材管理       |             |         |  |
| 9          | ** テスト選里場         |    | アイコン画像     |             |         |  |
| Ģ          |                   |    |            |             |         |  |
| ☑          | 🏜 テスト             |    | プロフィール     | チャット機能を     | 追加しますか? |  |
|            | <b>ニ</b> テスト2     |    | 契約グループ     | いいえ         | はい      |  |
|            | <b>ニ</b> テスト2テスト2 |    | グループカラー    |             |         |  |
|            | 🥶 夢未来(選果場)        |    | 機能メニュー     |             |         |  |
|            | 🜍 ファームチャット開発      |    | チャット機能     |             |         |  |
|            | 🚨 チャット確認グループ      |    | お知らせ機能     |             |         |  |
|            | 🚨 有川テスト           |    |            |             |         |  |
|            | 🌀 山都町スマプロ         |    |            |             |         |  |
|            | LOF               |    |            |             |         |  |
|            | 日常発売してまた。         |    |            |             |         |  |
|            |                   |    |            |             |         |  |

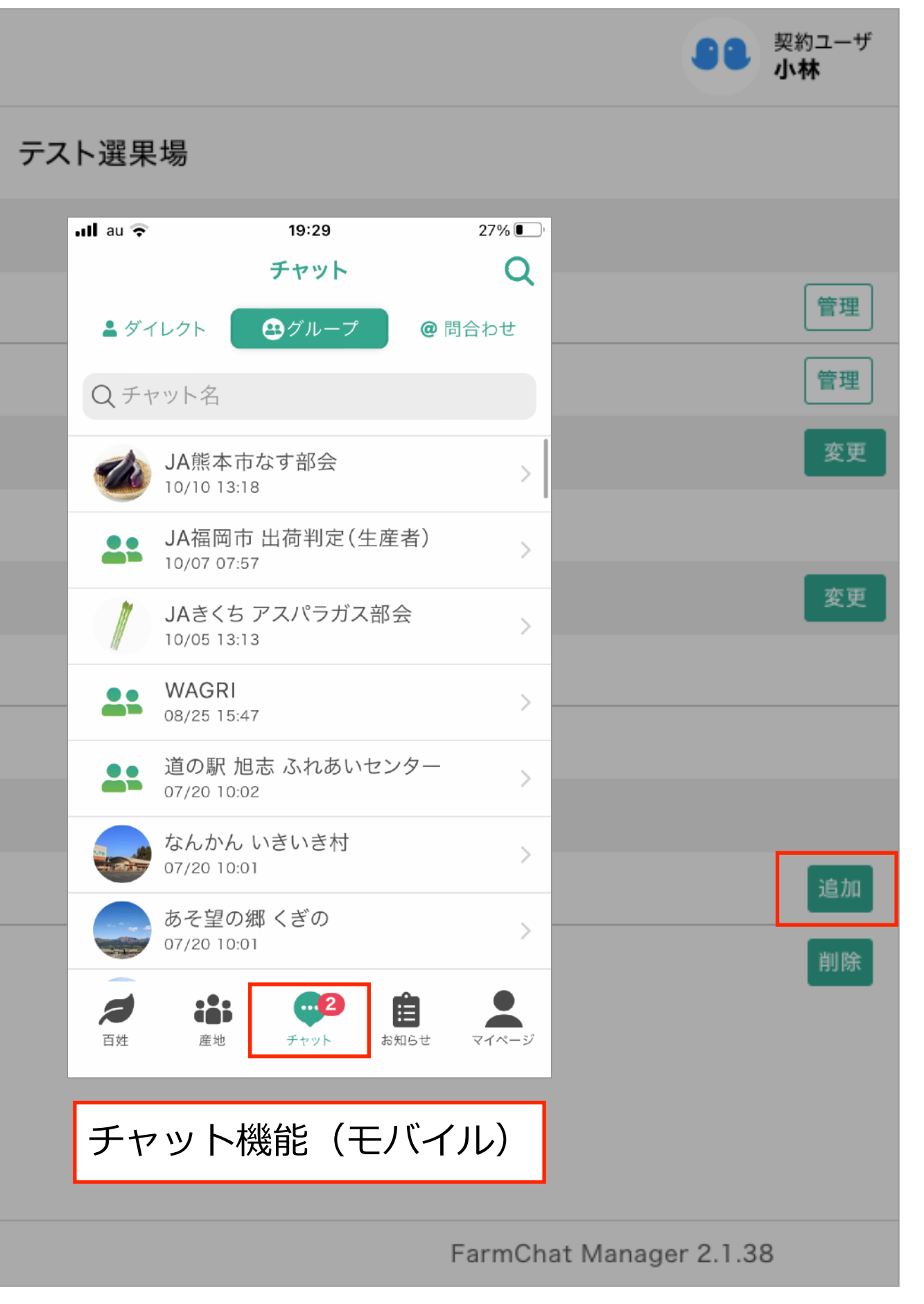

# 9.グループ管理(グループ管理→お知らせ機能(追加・削除))

機能メニューの「お知らせ機能」の「追加」を選択するとお知らせ機能を追加できる (すでに追加している場合)「削除」を選択するとお知らせ機能を削除できる

| <b>O</b> : | ダ 🤨 グループ管理                   |            |                                    |          |  |
|------------|------------------------------|------------|------------------------------------|----------|--|
|            | グループ管理                       |            |                                    |          |  |
| 000        | Q グループ名 検索                   | 管理メニュー     |                                    |          |  |
| ß          | 検索結果:30/64                   | 参加者:951(有效 | ):951,登録中:0)                       |          |  |
| ~          | グループ名前                       | 資材管理       |                                    |          |  |
| 9          | <ul> <li>・ テフト選里提</li> </ul> | アイコン画像     |                                    |          |  |
| ÷          | ・ ) へい送来物                    | 21         |                                    |          |  |
| Ŭ          | キャーテスト                       | プロフィール     | お知らせ機能を                            | 2削除しますか? |  |
|            | 🚢 テスト2                       | 契約グループ     | いいえ                                | はい       |  |
|            | 🚑 テスト2テスト2                   | グループカラー    | グループカラー<br><b>機能メニュー</b><br>チャット機能 |          |  |
|            | <b>夢</b> 夢未来(選果場)            | 機能メニュー     |                                    |          |  |
|            | 🜍 ファームチャット開発                 | チャット機能     |                                    |          |  |
|            | 🚨 チャット確認グループ                 | お知らせ機能     |                                    |          |  |
|            | 斗 有川テスト                      |            |                                    |          |  |
| 🎸 山都町スマプロ  |                              |            |                                    |          |  |
|            | State BLOF                   |            |                                    |          |  |
|            | 21112月102世界帝国                |            |                                    |          |  |
|            |                              |            |                                    |          |  |

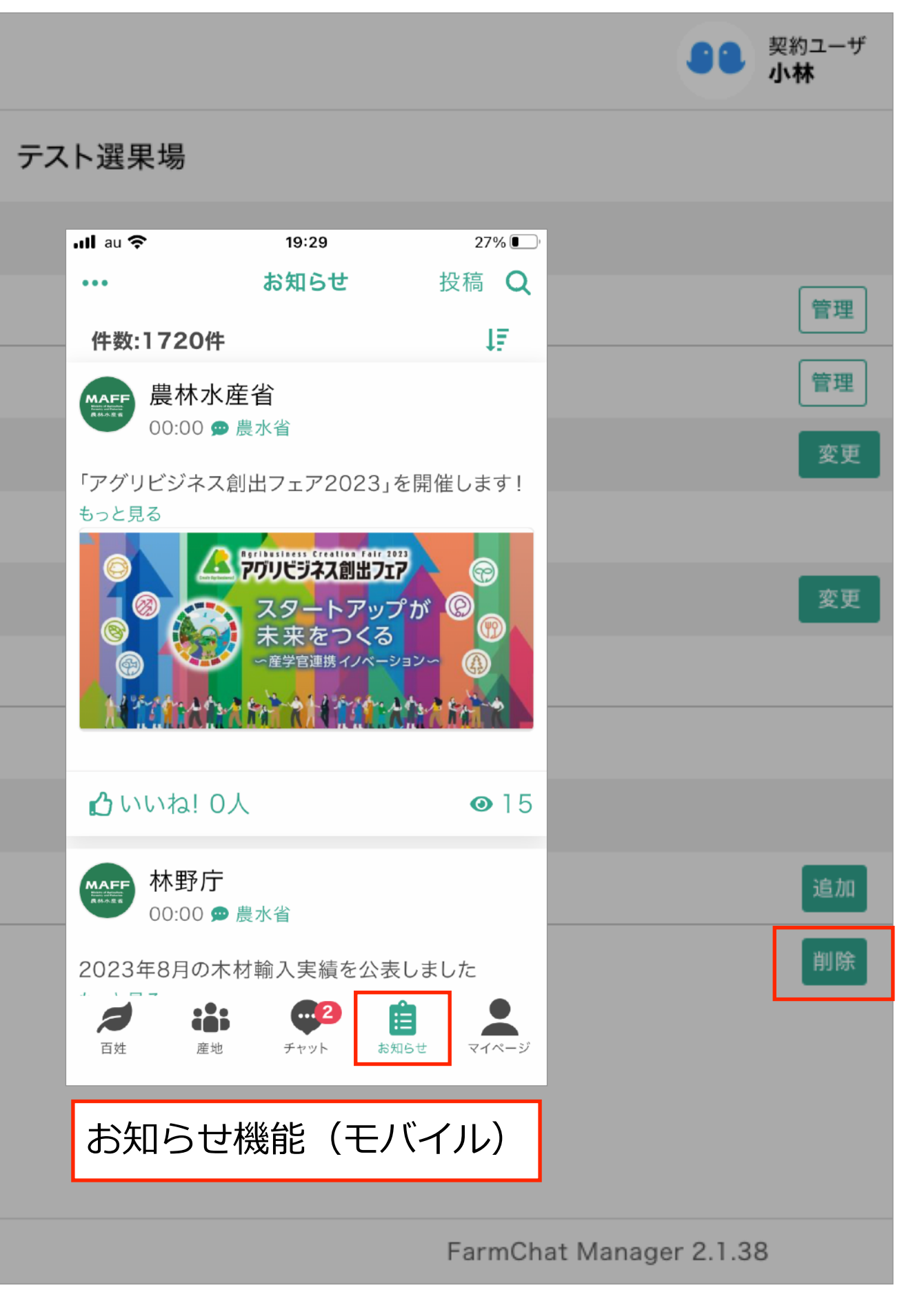

### 10.チャット管理

グループチャットを利用する場合 : 「グループチャット」を選択→「グループ名前」からいずれかを選択 ダイレクトチャットを利用する場合:「ダイレクトチャット」を選択→「グループ名前」からいずれかを選択 問い合わせチャットを利用する場合:「問い合わせチャット」を選択→「グループ名前」からのいずれかを選択

| ● > 💬 チャット管理 > 🗳 グループチャット |                                                                 |                        |  |  |  |
|---------------------------|-----------------------------------------------------------------|------------------------|--|--|--|
|                           | 8日 チャット管理                                                       | グループチャット               |  |  |  |
| *** <b>1</b>              | 🌲 グループチャット                                                      | Q グループ名 検索             |  |  |  |
|                           | ダイレクトチャット                                                       | グループ名前                 |  |  |  |
| <b>@</b> 3                | @ 問い合わせチャット                                                     | ♣ テストグループ              |  |  |  |
|                           |                                                                 |                        |  |  |  |
|                           | ①グループラ<br>グループでラ                                                | チャット<br>チャットすることができる   |  |  |  |
| Q                         | <ul> <li>シルーノ (チャット 9 るここが (2 る)</li> <li>②ダイレクトチャット</li> </ul> |                        |  |  |  |
|                           | 1対1でチャ                                                          | ットすることができる             |  |  |  |
|                           | ③問い合わt<br>運営会社に問                                                | せチャット<br>問い合わせのチャットを送る |  |  |  |
|                           |                                                                 |                        |  |  |  |
|                           |                                                                 |                        |  |  |  |
|                           |                                                                 |                        |  |  |  |
|                           |                                                                 |                        |  |  |  |

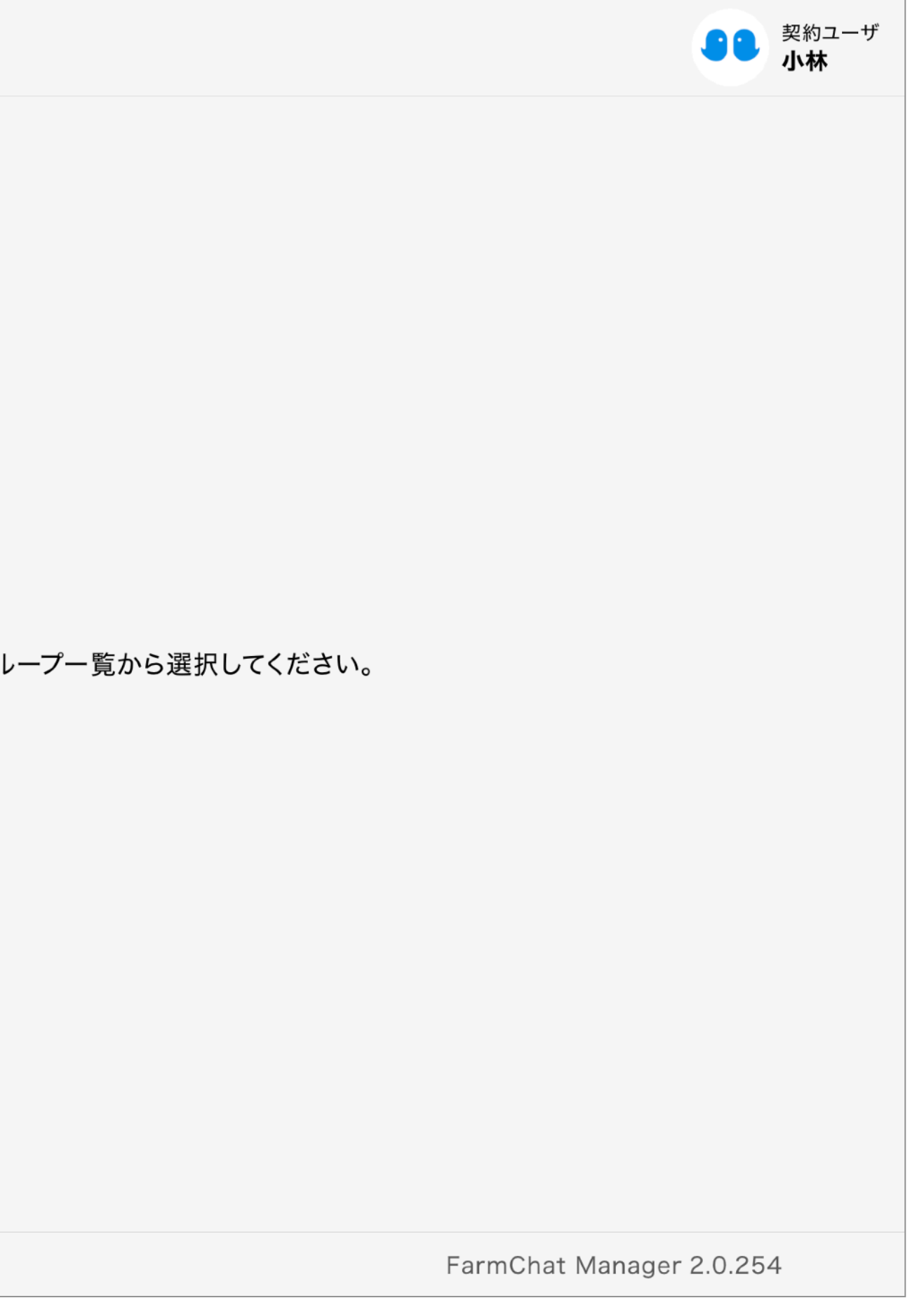

# 10.チャット管理(チャット管理→グループチャット→(グループ名前名称))

### チャット管理の「グループチャット」から「グループ名前」のいずれかを選択すると webアプリからグループチャットにチャットすることができる

| 0          | > 💬 チャット管理 > 🎎 グル | <i>、</i> ープチャット |     |                                                                                                    |                                           |                                                  |
|------------|-------------------|-----------------|-----|----------------------------------------------------------------------------------------------------|-------------------------------------------|--------------------------------------------------|
|            |                   | グループチャット        |     |                                                                                                    |                                           | ම <del>උ</del>                                   |
| 000        | 🎎 グループチャット        | Q グループ名         | 検索  |                                                                                                    | -                                         | 熊本太 1<br>https://                                |
| Ð          | 島 ダイレクトチ選択→       | グループ名前          |     |                                                                                                    |                                           | model<br>Model                                   |
| •          | @ 問い合わせチャット       | デストグループ エストライアル |     |                                                                                                    |                                           |                                                  |
| <b>;;;</b> |                   |                 | 選択→ |                                                                                                    |                                           |                                                  |
|            |                   |                 |     | <ol> <li>「ファイル」な</li> <li>「メンバー」な</li> <li>「…」を選択す</li> <li>① 「ヤットにフェ</li> <li>③ 「・・・」を選択す</li> <li>④チャットにフェ</li> <li>⑤チャットの宛ち</li> </ol> | を選択する<br>を選択する<br>すると、ニ<br>アイルを溺<br>たを指定て | うとチャ<br>うとチャ<br>〕ピー、 <sup>注</sup><br>え付でき<br>ごきる |
|            |                   |                 |     | 4                                                                                                    | 5                                         |                                                  |

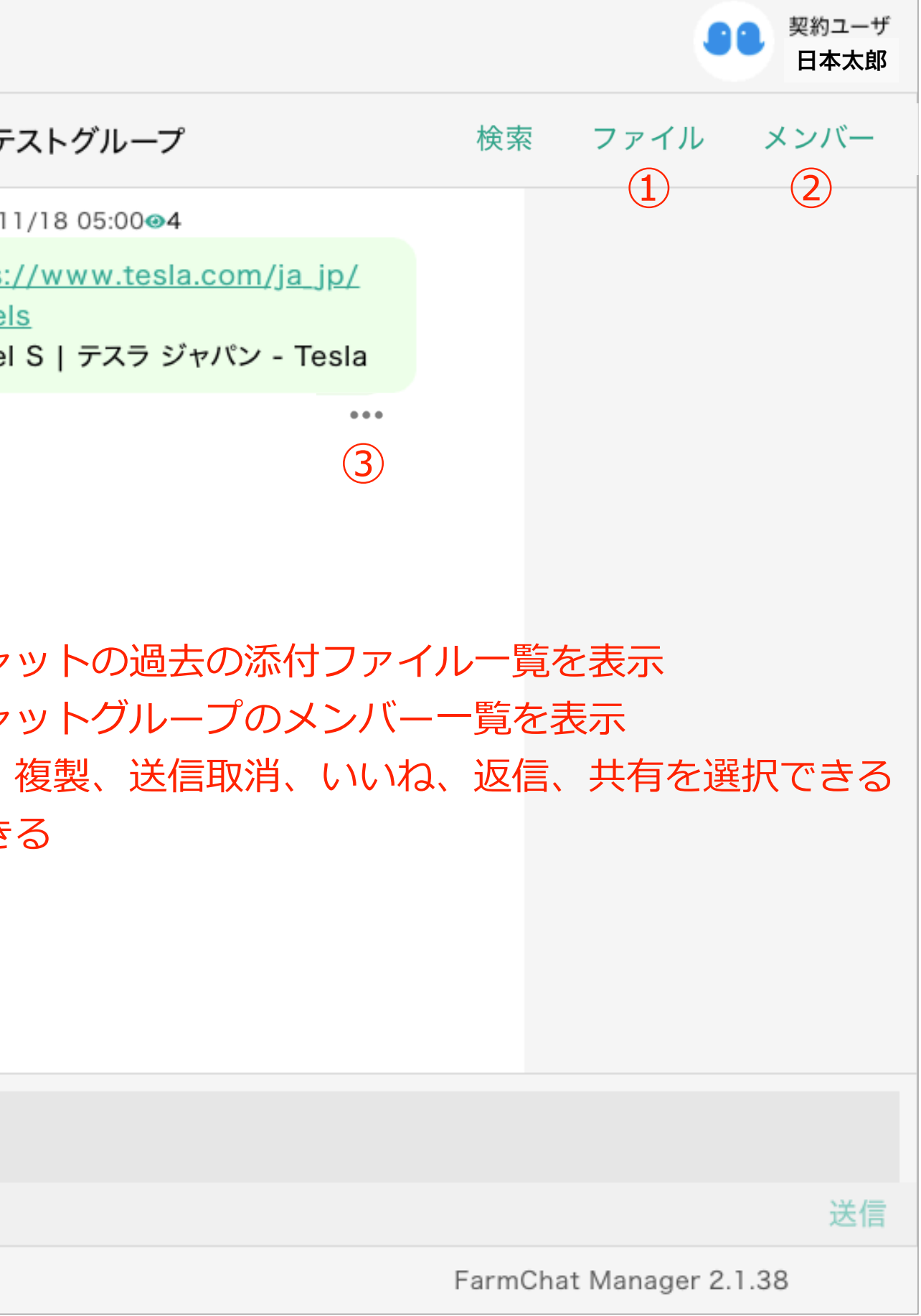

# 10.チャット管理(チャット管理→ダイレクトチャット→(グループ名前名称))

チャット管理の「ダイレクトチャット」から「グループ名前」のいずれか→「ユーザー名称」を選択すると webアプリからダイレクトチャットにチャットすることができる

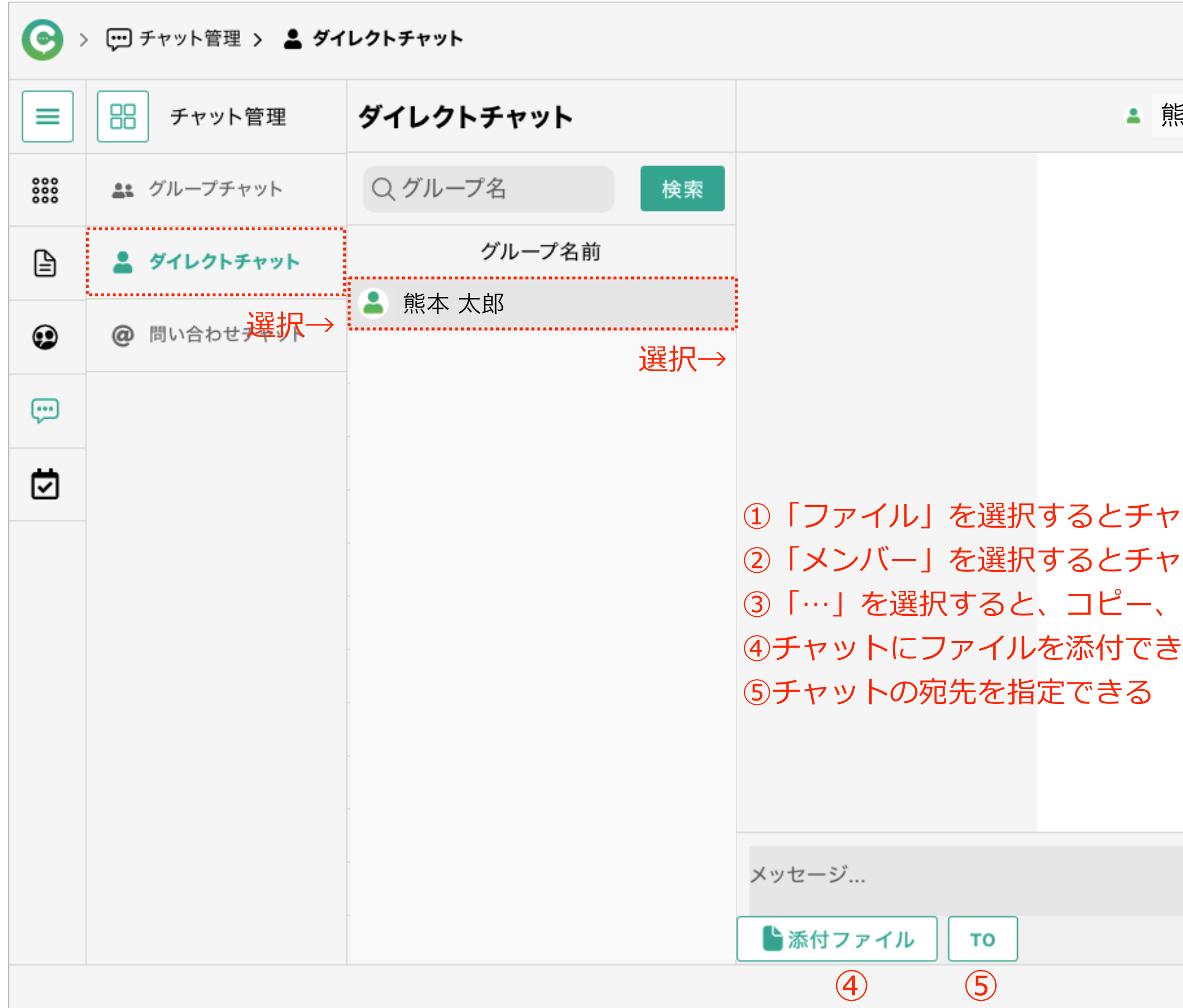

|                                                                        |                                                                                    |                         | ۹               | <ul> <li>契約ユーザ</li> <li>日本太郎</li> </ul> |
|------------------------------------------------------------------------|------------------------------------------------------------------------------------|-------------------------|-----------------|-----------------------------------------|
| 熊本 太郎                                                                  |                                                                                    | 検索                      | ファイル            | メンバー                                    |
| <ul> <li>ットの過去の</li> <li>ットグルーフ</li> <li>複製、送信取</li> <li>きる</li> </ul> | 12/07 17:49<br>小林<br>12/09 16:24<br>あ<br>う<br>ろ<br>ふ<br>付ファイル<br>のメンバーー<br>双消、いいね、 | 。2<br>。2<br>一覧を表<br>返信、 | 法示<br>示<br>共有を選 | 、沢できる                                   |
|                                                                        |                                                                                    |                         |                 |                                         |
|                                                                        |                                                                                    |                         |                 | 送信                                      |
|                                                                        | Fa                                                                                 | armChat                 | Manager 2.      | 1.38                                    |

# 10.チャット管理(チャット管理→問い合わせチャット→(グループ名前名称)→ユーザー名称)

### チャット管理の「問い合わせチャット」から「グループ名前」のいずれか→「ユーザー名称」を選択すると webアプリから問い合わせチャットにチャットすることができる

| <b>O</b> ;        |             |                       |     |                                                                                                    |                                                             |  |  |  |
|-------------------|-------------|-----------------------|-----|----------------------------------------------------------------------------------------------------|-------------------------------------------------------------|--|--|--|
|                   | 日 チャット管理    | 問い合わせチャット             |     | 🙃 ファームチャット                                                                                                | >開発                                                         |  |  |  |
| 000<br>000<br>000 | グループチャット    | Q グループ名               | 検索  | ● 熊本太郎<br>06/03 18:18                                                                                     | >                                                           |  |  |  |
| ß                 | 💄 ダイレクトチャット | グループ名前                |     | 🕐 福岡 二郎                                                                                                   | >                                                           |  |  |  |
| •                 | @ 問い合わせチャット | 😱 ファームチャット開発<br>🌋 山都町 | 强扣→ |                                                                                                    | 選択→                                                         |  |  |  |
|                   | 選択→         |                       |     |                                                                                                    |                                                             |  |  |  |
|                   |             |                       |     |                                                                                                    |                                                             |  |  |  |
|                   |             |                       |     | <ol> <li>①「ファイル」を選</li> <li>②「メンバー」を選</li> <li>③「…」を選択する</li> <li>④チャットにファイ</li> <li>⑤チャットの宛先を</li> </ol> | 銀するとチャ     銀するとチャ     ろと、コピー、     イルを添付でき     正指定できる     メ・ |  |  |  |

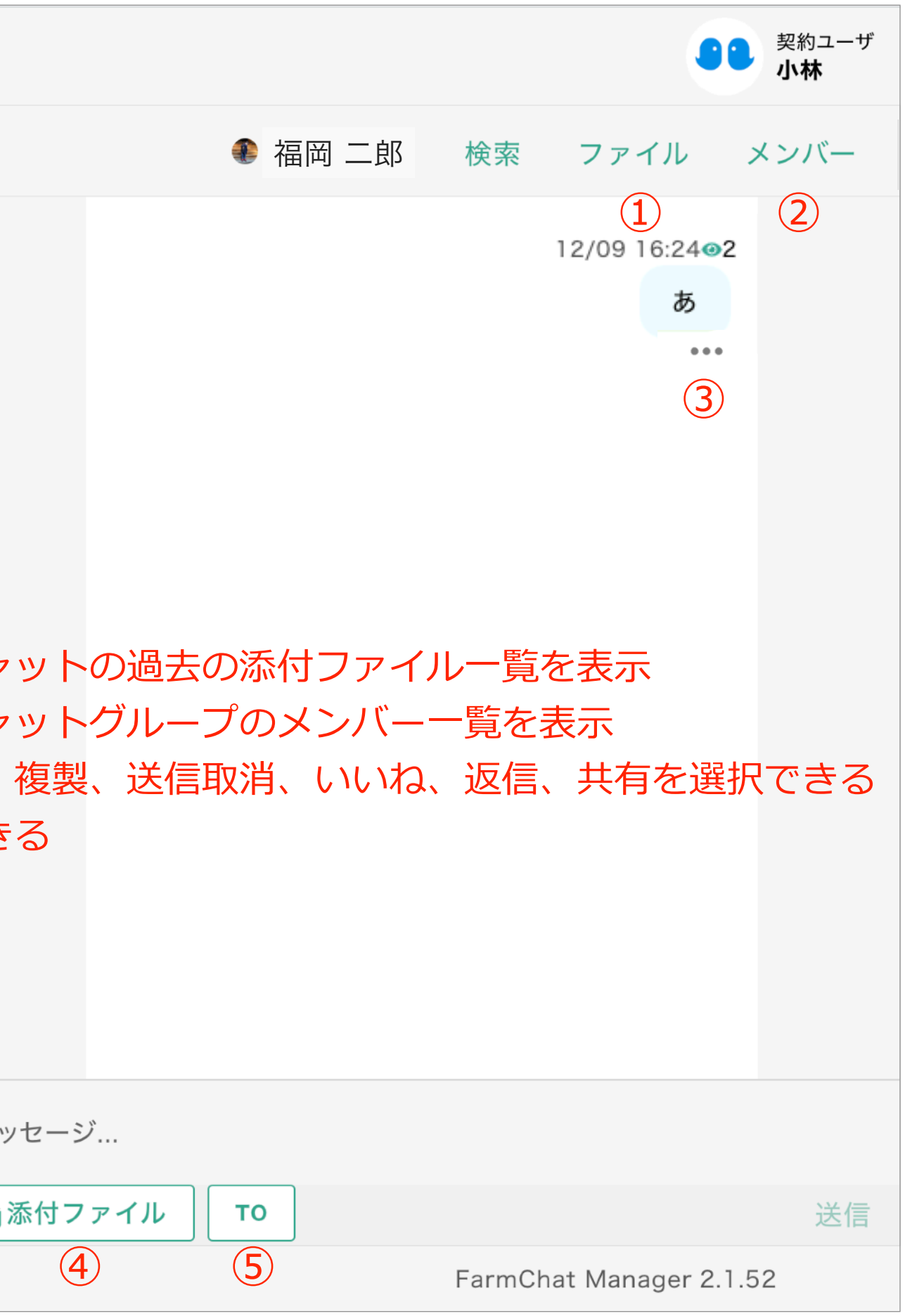

### 11.収量調査(収量調査→収量調査依頼→調査開始)

「収量調査」を選択し「収量調査依頼」の「調査開始」を選択すると収量調査内容を作成できる

| <b>O</b> > | 🗸 🔽 収量調査 |       | <                       |           |           | 収量調査作成 |      |    |
|------------|----------|-------|-------------------------|-----------|-----------|--------|------|----|
|            |          |       | ユーザ選択                   |           |           |        |      |    |
|            |          | 4人里神. | 熊本 太郎                   |           |           |        |      |    |
|            | 収量調査依頼   |       | 品目                      |           |           |        |      |    |
|            | 収量調査結果   |       | だいこん                    |           |           |        |      |    |
| •          |          |       | 品目名称                    |           |           |        |      |    |
|            |          |       | だいこん<br>参照コード:30100     |           |           |        |      |    |
| (Å         |          |       | 使用単位                    |           |           |        |      |    |
| Q          |          |       | <b>kg</b><br>換算重量:1(kg) |           |           |        |      |    |
|            |          |       | 調査対象期間                  |           |           |        |      |    |
|            |          |       | 11月第3週目[11,             | /13 (月)-1 | 1/19 (日)] | ]      |      |    |
|            |          |       | 調査締切日                   |           |           |        |      |    |
|            |          |       | 11/11 (土)               |           |           |        |      |    |
|            |          |       | 必                       | 须項目       | (赤字)      | を選択したら | 「登録」 | で亻 |
|            |          |       |                         |           |           |        |      |    |

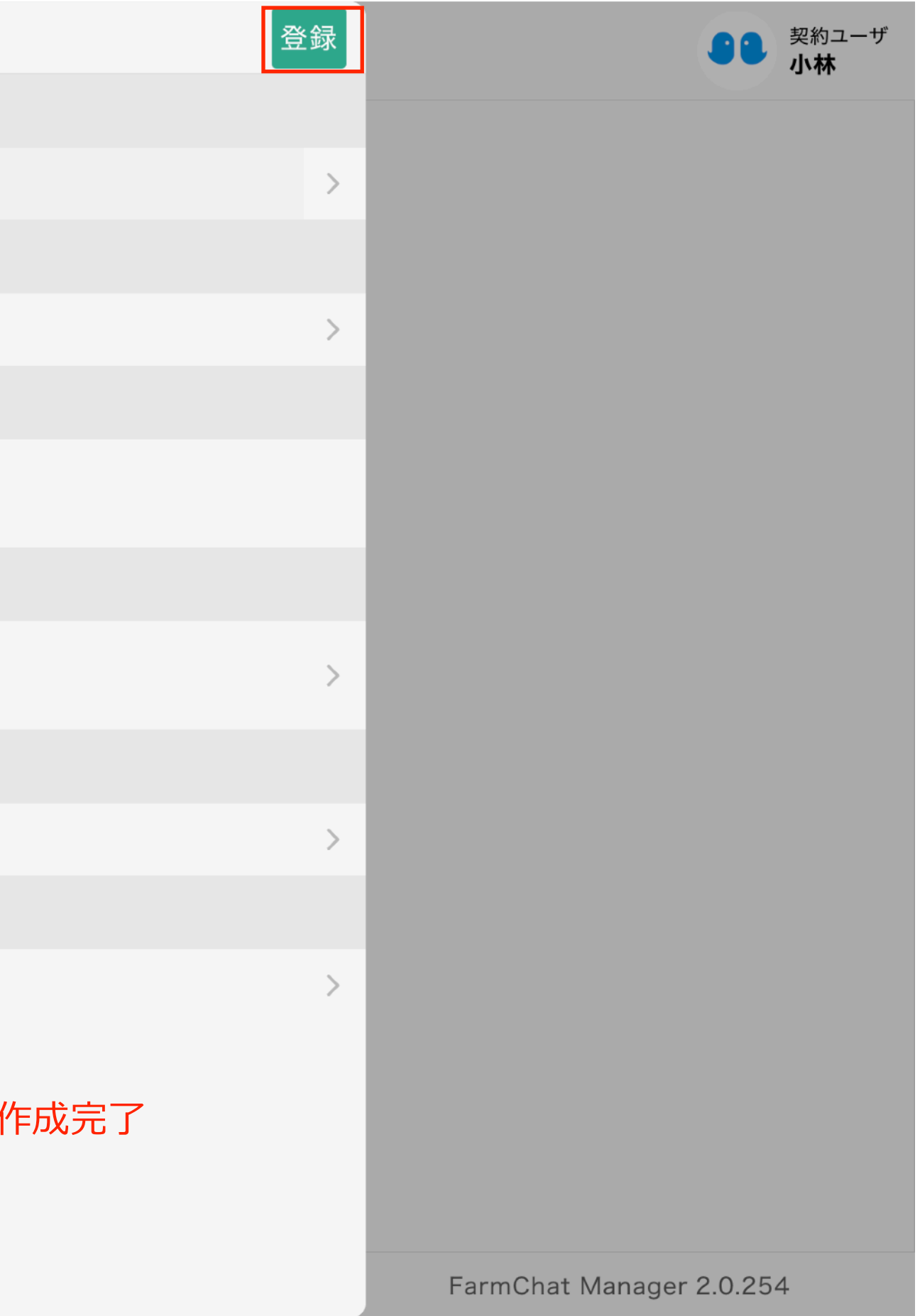

### 11.収量調査(収量調査→(収量調査結果一覧から選択))

「収量調査」を選択し「収量調査結果」一覧の調査依頼タイトルを選択すると収量調査結果を確認できる

| <b>()</b> | 🛛 🔽 収量調査 > 収量調査 | <b>結果</b><br>過去分表示・ | 遅択で                        |
|-----------|-----------------|---------------------|----------------------------|
|           |                 |                     |                            |
|           | 日本の単語で          | 収量調査結果 過去の結果        | を表示                        |
|           |                 |                     | 8月第5週目(アスパラガス)             |
| 000       | 収量調査依頼          | 過去分表示:              | Farm Alliance              |
|           |                 |                     | 調査期間:08/28 (月) - 09/03 (日) |
| B         | 収量調査結果          | 一覧                  | 回答期日:08/26 (土)             |
|           |                 | の日午に周日(ファッパーギッ)     | 回答数:1人/5人中                 |
|           |                 | 8月弗5週日(アスハフカス)      | 5.0                        |
| 9         |                 | 8月第5週目(京菜)          | 4.5                        |
|           |                 | 进机→                 | 4.0                        |
| Ģ         |                 | 8月第3週目(だいこん)        | 3.0                        |
|           | 1               | 0日第2週日(だいてく)        | 2.5                        |
|           |                 | 0月第3週日(だいこん)        | 2.0                        |
|           |                 | 8月第3週目(だいこん)        | 1.5                        |
|           |                 |                     | 1.0                        |
|           |                 | 8月第4週目(アスパラガス)      | 0                          |
|           |                 | 8月第4週目(京菜)          | 08/28 08/29 0              |
|           |                 | 8月第3週目(白菜)          |                            |
|           |                 | 8月第3週目(山東菜)         | 調査結果(単位:c/s(5k))           |
|           |                 | 8月第3週目(だいこん)        | FAM近藤 FAM                  |
|           |                 | 8月第3週目(アスパラガス)      | 細淵 春菜                      |
|           |                 | 8月第3週目(だいこん)        | 横井 伶衣菜                     |
|           |                 | 8月第2週目(アスパラガス)      | 中村 千晶                      |
|           |                 |                     |                            |

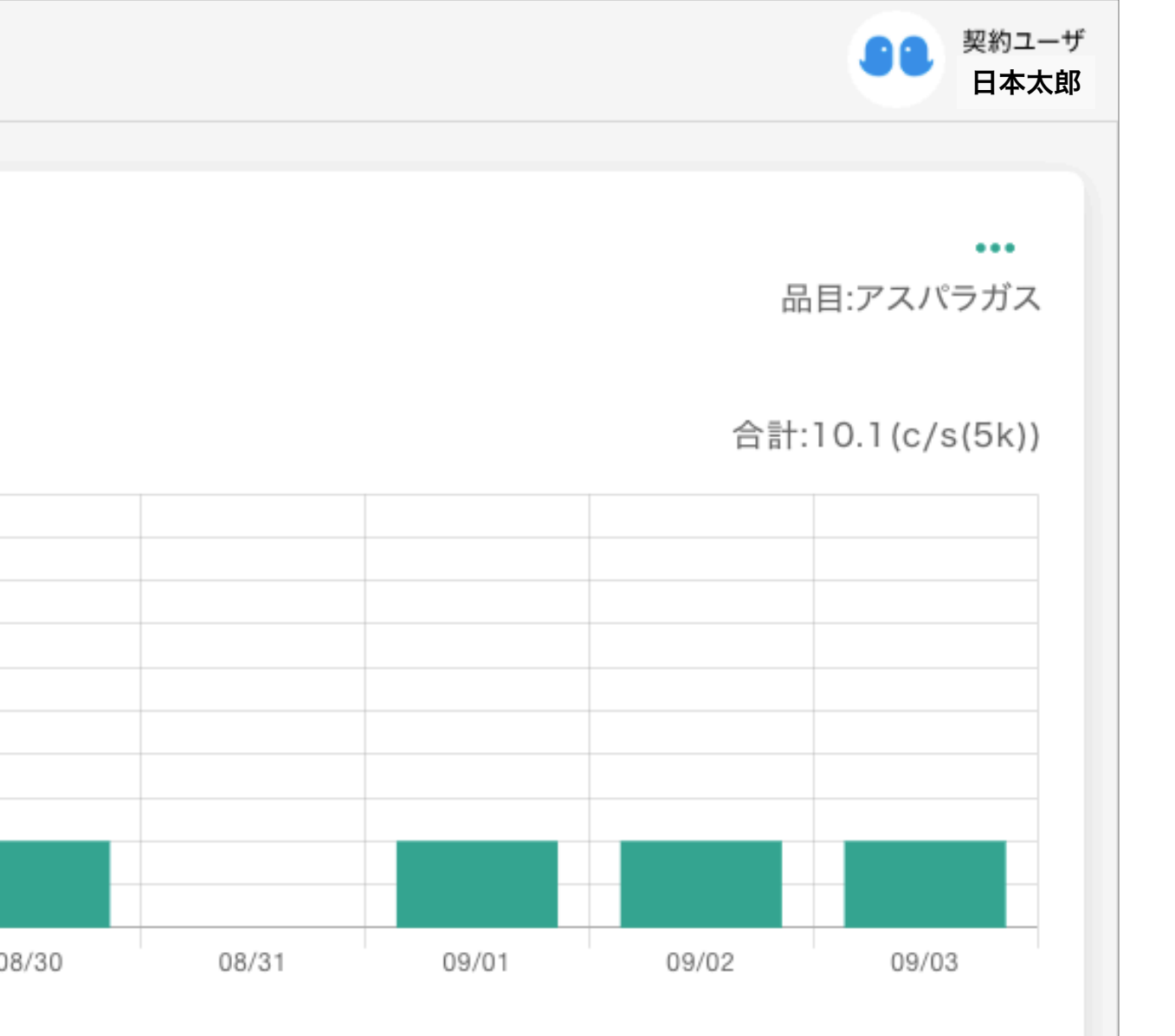

### 回答の詳細を確認できる

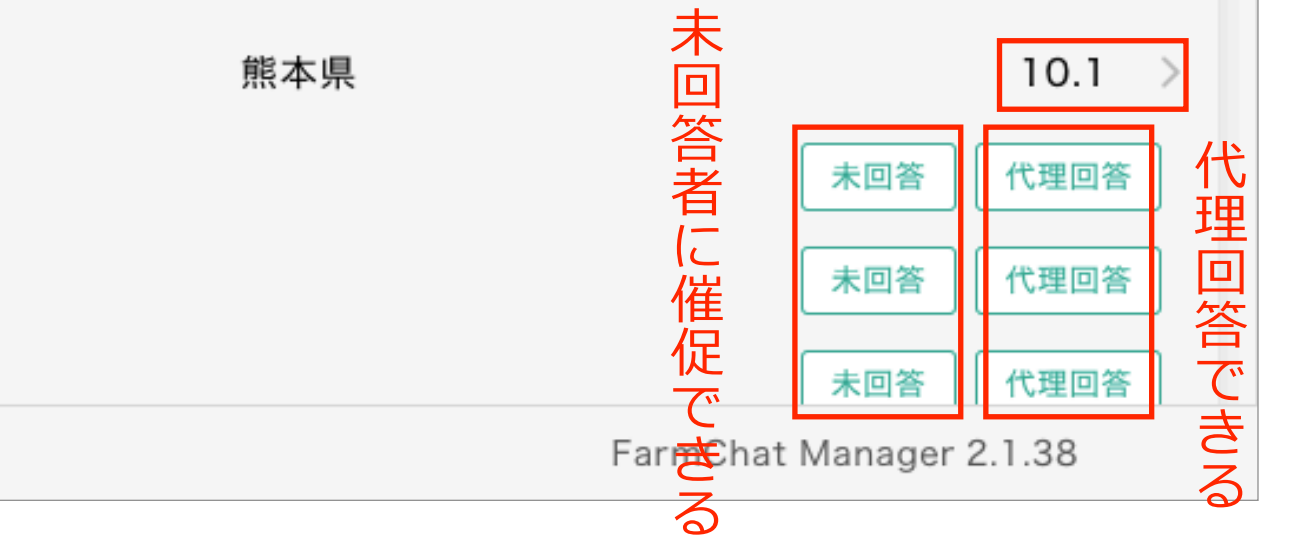

### 11.収量調査(収量調査→(収量調査結果一覧から選択))→)

収量調査結果の「…」を選択すると調査結果の削除、複製、ダウンロード、ができる

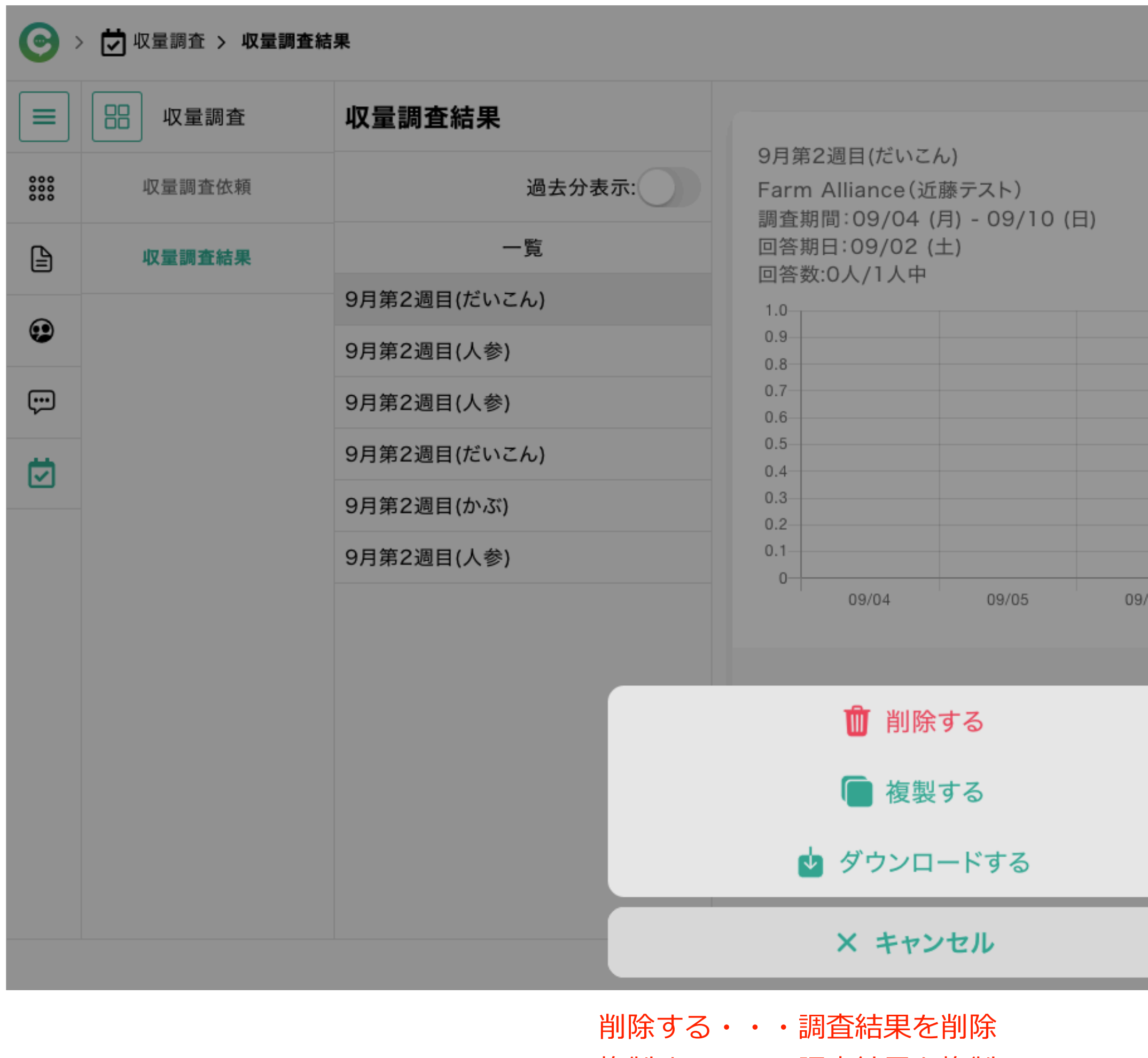

- 複製する・・・調査結果を複製
- ダウンロードする・・・調査結果をダウンロード

|      |       |       |               | <ul><li>契約ユーザ</li><li>小林</li></ul> |
|------|-------|-------|---------------|------------------------------------|
|      |       |       |               |                                    |
|      |       |       |               | <b>・・・</b><br>品目:だいこん              |
|      |       |       |               |                                    |
|      |       |       |               |                                    |
|      |       |       |               |                                    |
|      |       |       |               |                                    |
|      |       |       |               |                                    |
|      |       |       |               |                                    |
|      |       |       |               |                                    |
| 9/06 | 09/07 | 09/08 | 09/09         | 09/10                              |
|      |       |       |               |                                    |
|      |       |       |               |                                    |
|      |       |       |               |                                    |
|      |       |       |               |                                    |
|      |       | Fa    | armChat Manag | ger 2.1.38                         |

### 12.調査

### グループのメンバーに対して、各種入力タイプを指定して「調査」を作成することができる

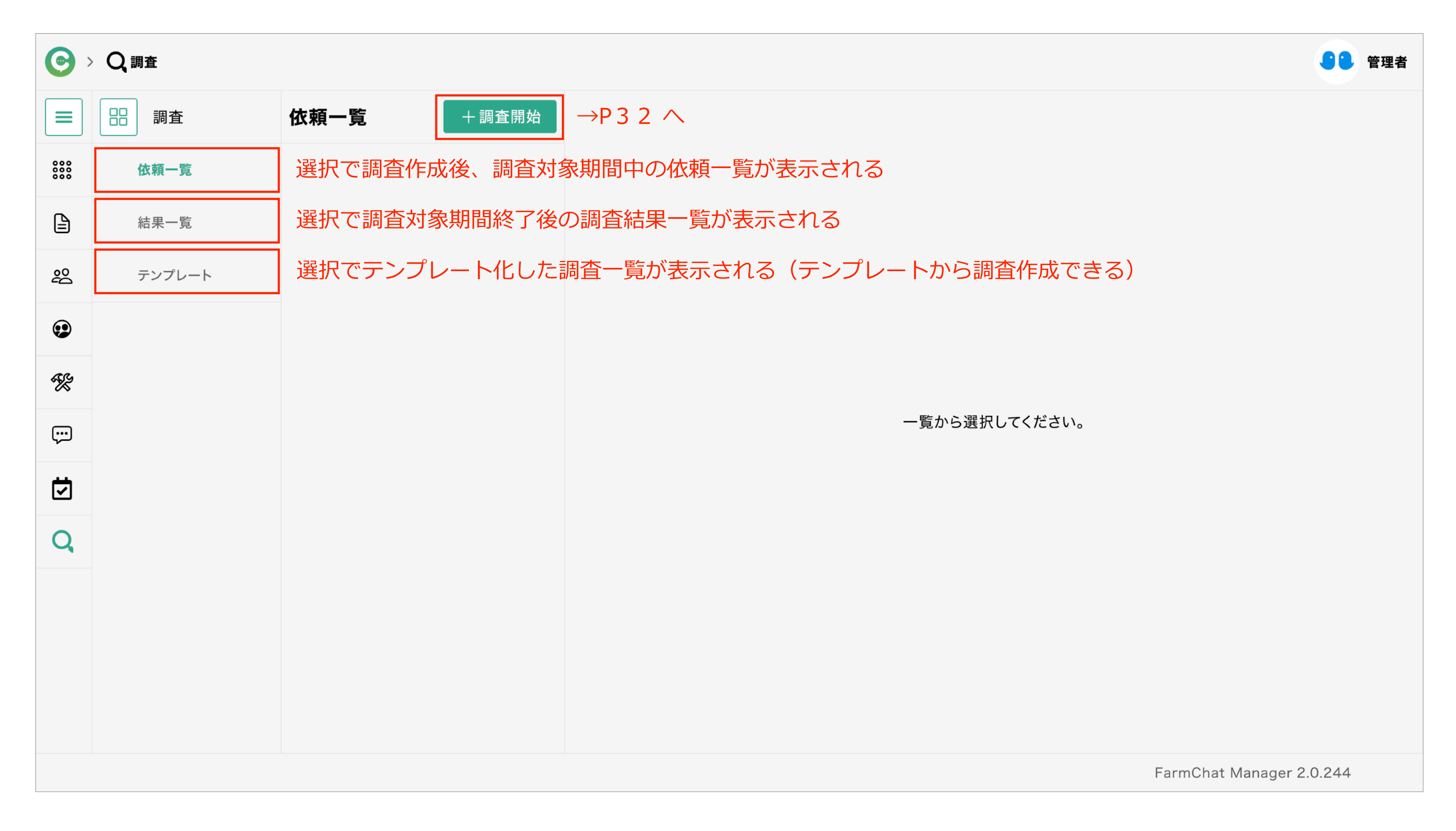

### 12.調査(調査→+調査開始から選択)

「調査」を選択し「+調査開始」を選択すると調査内容を作成することができる

| <                                    |       | 調査 新規作成              |                                                  |                                   | 登録                   |
|--------------------------------------|-------|----------------------|--------------------------------------------------|-----------------------------------|----------------------|
| 調査グループ                               |       |                      |                                                  | 調査名                               | 登録選択で                |
| Farm Alliance                        | >     | 出欠                   |                                                  | 検討会への出席                           |                      |
| 件名                                   |       | 出席                   |                                                  | 調査内容                              |                      |
| 検討会への出席                              |       | 欠席                   |                                                  | 11/4(土)午後13時~の検討会への出欠             | を回答してください。           |
| 説明文                                  |       | 選択追加                 |                                                  | 質問事項                              |                      |
| 11/4(土)午後13時~の検討会への出欠を回答し            | してくださ |                      |                                                  | 出欠<br>出欠を選択してください                 |                      |
|                                      |       |                      |                                                  | ) 出席                              |                      |
| 回答締切日                                |       | 画像のアップロード            |                                                  | 欠席                                |                      |
| 2023/10/28 (土曜日)                     | >     | 出席の場合画像をアップロードしてください |                                                  | 画像のアップロード<br>出席の場合画像をアップロードしてください |                      |
| <b>結果表示</b><br>(ONで結果を全員が閲覧できます)     |       | ▶■像アップロード            | •                                                | 画像ファイル選択                          |                      |
| 結果閲覧可能                               |       | 画像ファイル選択             |                                                  |                                   |                      |
| <b>回答変更</b><br>(ONで回答締切日までは回答変更できます) |       |                      | 必須 •••                                           |                                   |                      |
| 回答変更可能                               |       |                      | 調査項目を追                                           | 別することができる                         |                      |
|                                      |       | (+)                  | ┃ 【人力タイフ                                         | 「一覧】<br><sup>、</sup> トユー          |                      |
|                                      |       | 質問を追加する              | <ul> <li>・ 1」 ノ イ ノ</li> <li>・ 複数行テ ±</li> </ul> | 、トヘ <u>リ</u><br>- スト入力            |                      |
|                                      |       |                      | <br>・ラジオボタ                                       |                                   |                      |
|                                      |       |                      | ・チェックオ                                           | ベタン                               |                      |
|                                      |       |                      | ・日付                                              |                                   |                      |
|                                      |       |                      | ・時刻                                              |                                   |                      |
|                                      |       |                      | ・数値                                              |                                   |                      |
|                                      |       |                      | ・画像アッフ                                           | ピード                               |                      |
|                                      |       | - 3 7 -              |                                                  | Copyright©2022 Farm Alliance M    | Management All Right |

### 12.調査(調査→結果一覧→結果一覧から調査項目を選択→…)

### 「調査」を選択し一覧から調査項目を選択することで、調査結果を確認することができるとともに、 調査結果をテンプレートに追加することやダウンロードすることができる

| <b>O</b> >          |        |                              |               |                 |  |  |
|---------------------|--------|------------------------------|---------------|-----------------|--|--|
|                     | 調査     | 結果一覧                         | +調査開始         | 調査結果            |  |  |
| 000                 | 依頼一覧   | 過去                           | 分表示: 🔵        | 調査名             |  |  |
| ſ                   | 休田 数   | 一覧                           |               | 耕運              |  |  |
|                     | 結果一見   | 耕運                           | Farm Alliance | 調査作成者           |  |  |
| æ                   | テンァ遅択→ | 回答朔日:03/12(金)<br>回答数:0人/13人中 |               | 熊本 太郎           |  |  |
| $\overline{\cdots}$ |        |                              | 選択→           | 調査内容            |  |  |
| Ċ,                  |        |                              |               | 耕運完了したら登録お願いします |  |  |
| ⊻                   |        |                              |               | 調査状況 (0人)       |  |  |
| Q                   |        |                              |               |                 |  |  |
|                     |        |                              |               |                 |  |  |
|                     |        |                              |               |                 |  |  |
|                     |        |                              |               |                 |  |  |
|                     |        |                              |               |                 |  |  |
|                     |        |                              |               |                 |  |  |
|                     |        |                              |               | 調査              |  |  |
|                     |        |                              |               |                 |  |  |
|                     |        |                              |               | FarmChat M      |  |  |
|                     |        |                              |               |                 |  |  |

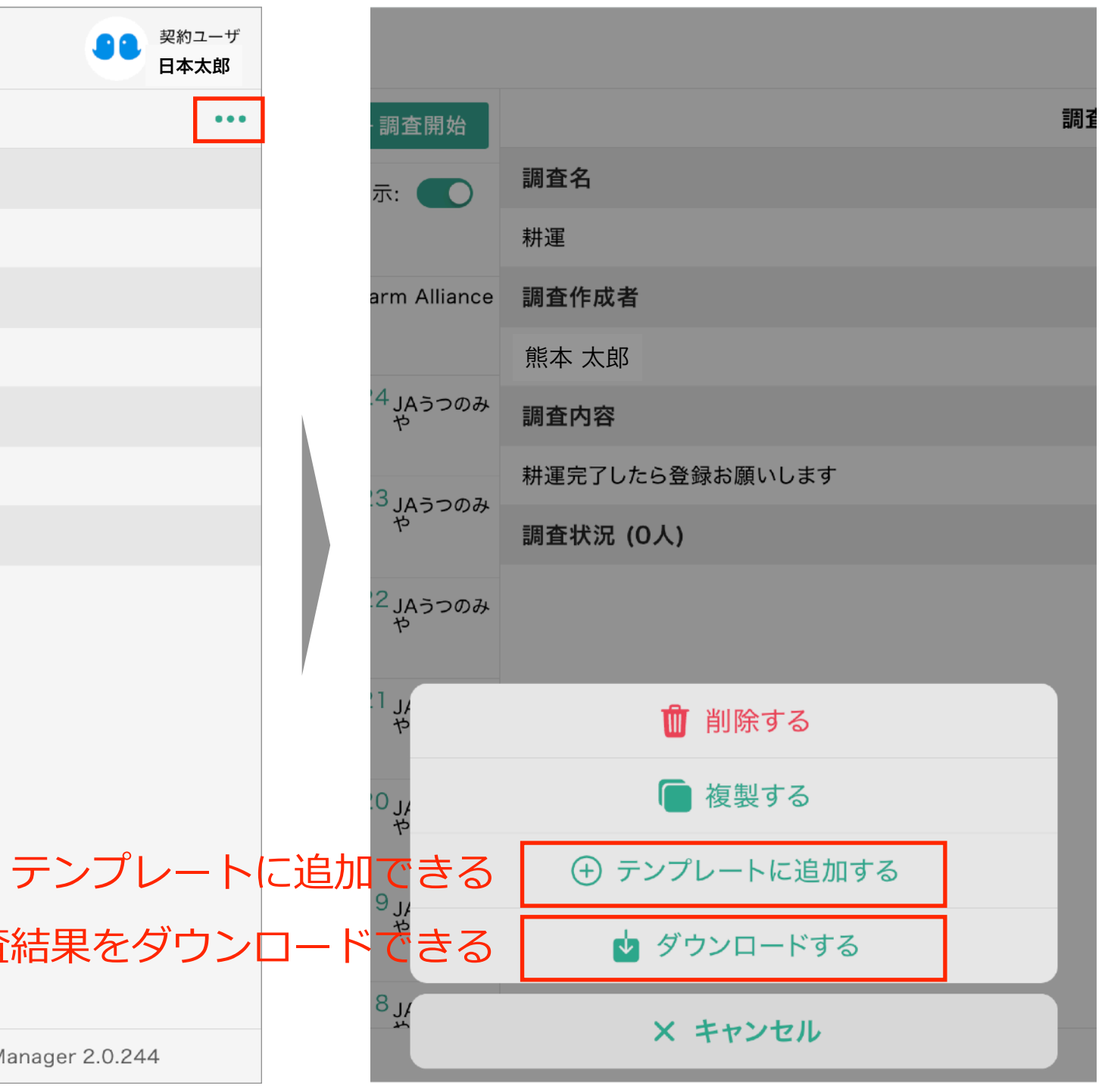

### 12.調査(調査→結果一覧→結果一覧から調査項目を選択→…)

### 「調査」を選択し一覧から調査項目を選択することで、調査結果を確認することができるとともに、 調査結果をテンプレートに追加することやダウンロードすることができる

| <b>O</b> >          |        |                              |               |                 |  |  |
|---------------------|--------|------------------------------|---------------|-----------------|--|--|
|                     | 調査     | 結果一覧                         | +調査開始         | 調査結果            |  |  |
| 000                 | 依頼一覧   | 過去                           | 分表示: 🔵        | 調査名             |  |  |
| ſ                   | 休田 数   | 一覧                           |               | 耕運              |  |  |
|                     | 結果一見   | 耕運                           | Farm Alliance | 調査作成者           |  |  |
| æ                   | テンァ遅択→ | 回答朔日:03/12(金)<br>回答数:0人/13人中 |               | 熊本 太郎           |  |  |
| $\overline{\cdots}$ |        |                              | 選択→           | 調査内容            |  |  |
| Ċ,                  |        |                              |               | 耕運完了したら登録お願いします |  |  |
| ⊻                   |        |                              |               | 調査状況 (0人)       |  |  |
| Q                   |        |                              |               |                 |  |  |
|                     |        |                              |               |                 |  |  |
|                     |        |                              |               |                 |  |  |
|                     |        |                              |               |                 |  |  |
|                     |        |                              |               |                 |  |  |
|                     |        |                              |               |                 |  |  |
|                     |        |                              |               | 調査              |  |  |
|                     |        |                              |               |                 |  |  |
|                     |        |                              |               | FarmChat M      |  |  |
|                     |        |                              |               |                 |  |  |

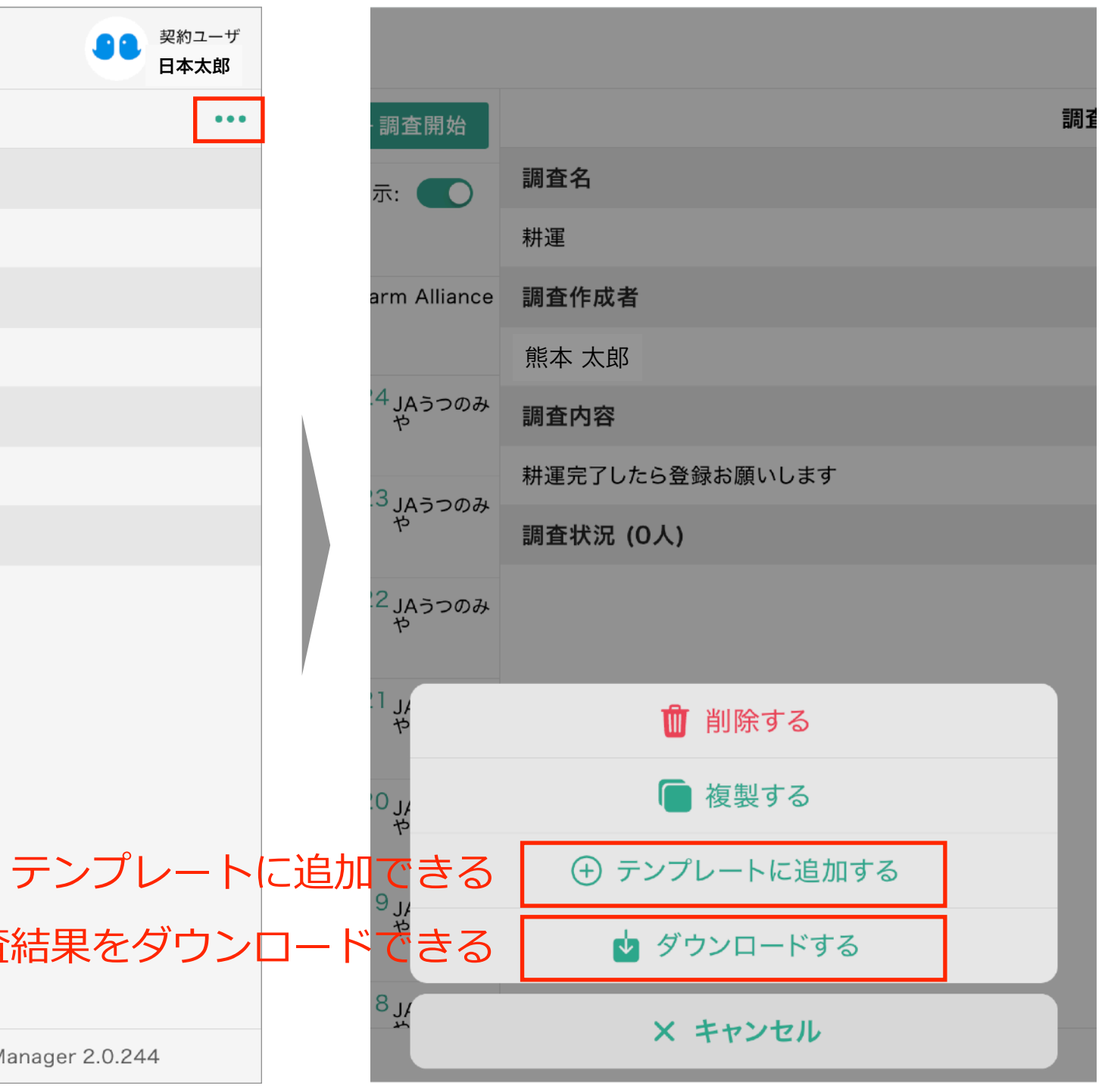